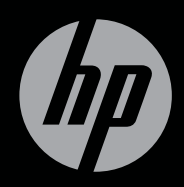

# $ENVY^{14}$

コンピューターの準備

# コンピューターの準備 HP ENVY<sup>14</sup>

© Copyright 2011 Hewlett-Packard Development Company, L.P.

Microsoft および Windows は、米国 Microsoft Corporation の米国およびその他の国における 登録商標です。Bluetooth は、その所有者が所有 する商標であり、使用許諾に基づいて Hewlett-Packard Company が使用しています。Intel は 米国 Intel Corporation の米国およびその他の国 における登録商標です。SD ロゴは、その所有者 の商標です。

本書の内容は、将来予告なしに変更されること があります。HP 製品およびサービスに関する 保証は、当該製品およびサービスに付属の保証 規定に明示的に記載されているものに限られま す。本書のいかなる内容も、当該保証に新たに 保証を追加するものではありません。本書に記 載されている製品情報は、日本国内で販売され ていないものも含まれている場合があります。 本書の内容につきましては万全を期しておりま すが、本書の技術的あるいは校正上の誤り、省 ちい。

改訂第1版:2011年6月

初版: 2011年5月

製品番号:652107-292

#### 製品についての注意事項

このユーザー ガイドでは、ほとんどのモデルに 共通の機能について説明します。一部の機能 は、お使いのコンピューターでは使用できない 場合があります。

#### ソフトウェア条項

このコンピューターにプリインストールされて いる任意のソフトウェア製品をインストール、 複製、ダウンロード、またはその他の方法で使 用することによって、お客様は HP EULA の条 件に従うことに同意したものとみなされます。 これらのライセンス条件に同意されない場合、 未使用の完全な製品(付属品を含むハードウェ アおよびソフトウェア)を14 日以内に返品し、 購入店の返金方針に従って返金を受けてくださ い。

より詳しい情報が必要な場合またはコンピュー ターの返金を要求する場合は、お近くの販売店 にお問い合わせください。

#### ユーザー ガイド

HP では、当社製品が環境に与える影響を減らす ための取り組みを行っています。この取り組み の一つとして、コンピューターのハードドライ ブ上の[ヘルプとサポート]に『ユーザー ガイド』 および[ラーニング センター]を含めています。 追加のサポート情報および『ユーザー ガイド』 の最新版を Web サイトで参照できます。

安全に関するご注意

▲ 警告! ユーザーが火傷をしたり、コンピューターが過熱状態になったり するおそれがありますので、ひざの上に直接コンピューターを置いて使 用したり、コンピューターの通気孔をふさいだりしないでください。コ ンピューターは、机のようなしっかりとした水平なところに設置してく ださい。通気を妨げるおそれがありますので、隣にプリンターなどの表 面の硬いものを設置したり、枕や毛布、または衣類などの表面が柔らか いものを敷いたりしないでください。また、AC アダプターを肌に触れる 位置に置いたり、枕や毛布、または衣類などの表面が柔らかいものの上 に置いたりしないでください。お使いのコンピューターおよび AC アダ プターは、International Standard for Safety of Information Technology Equipment (IEC 60950)で定められた、ユーザーが触れる表面の温度に 関する規格に準拠しています。

vi 安全に関するご注意

# 目次

| 1 | ようこそ                        | 1  |
|---|-----------------------------|----|
|   | 新機能                         | 2  |
|   | HP CoolSense                | 2  |
|   | Intel®無線ディスプレイ              | 2  |
|   | グラフィックス モードの切り替え            | 3  |
|   | HP Beats Audio              | 4  |
|   | 情報の確認                       | 5  |
| 2 | コンピューターの概要                  | 8  |
|   | 表面の各部                       | 8  |
|   | タッチパッド                      | 8  |
|   | ランプ                         | 9  |
|   | ボタン                         | 10 |
|   | +                           | 11 |
|   | 前面の各部                       | 12 |
|   | 右側面の各部                      | 13 |
|   | 左側面の各部                      | 15 |
|   | ディスプレイの各部                   | 16 |
|   | 裏面の各部                       | 18 |
| 3 | ネットワーク                      | 19 |
|   | インターネット サービス プロバイダー(ISP)の使用 | 20 |
|   | 無線ネットワークへの接続                | 21 |
|   | 既存の無線 LAN への接続              | 21 |
|   | 新しい無線 LAN ネットワークのセットアップ     | 21 |
|   | 無線ルーターの設定                   | 22 |
|   | 無線 LAN の保護                  | 22 |
|   |                             |    |

| 4 | キーボードおよびポインティング デバイス                                                                                                    | 23                                                                                                    |
|---|----------------------------------------------------------------------------------------------------|----------------------------------------------------------------------------------------------------|
|   | キーボードの使用                                                                                                    | 23                                                                                                    |
|   | 操作キーの使用                                                                                                    | 23                                                                                                    |
|   | ホットキーの使用                                                                                                    | 25                                                                                                    |
|   | ポインティング デバイスの使用                                                                                                    | 26                                                                                                    |
|   | ポインティング デバイス機能のカスタマイズ                                                                                                    | 26                                                                                                    |
|   | タッチパッドの使用                                                                                                    | 26                                                                                                    |
|   | タッチパッドのオフ/オンの切り替え                                                                                                    | 26                                                                                                    |
|   | 移動                                                                                                    | 27                                                                                                    |
|   | 選択                                                                                                    | 27                                                                                                    |
|   | タッチパッド ジェスチャの使用                                                                                                    | 28                                                                                                    |
|   | スクロール                                                                                                    | 29                                                                                                    |
|   | ピンチ/ズーム                                                                                                    | 29                                                                                                    |
|   | 回転                                                                                                    | 30                                                                                                    |
|   | フリック                                                                                                    | 31                                                                                                    |
|   |                                                                                                    |                                                                                                    |
| - |                                                                                                    |                                                                                                    |
| 5 | メンテナンス                                                                                                    | 32                                                                                                    |
| 5 | メンテナンス<br>バッテリの着脱                                                                                                    | <mark>32</mark><br>32                                                                                                    |
| 5 | <b>メンテナンス</b><br>バッテリの着脱<br>バッテリの取り外し                                                                                                    | 32<br>32<br>32                                                                                                    |
| 5 | メンテナンス<br>バッテリの着脱<br>バッテリの取り外し<br>バッテリの装着                                                                                                    | 32<br>32<br>32<br>34                                                                                                    |
| 5 | メンテナンス<br>バッテリの着脱<br>バッテリの取り外し<br>バッテリの装着<br>オプション バッテリの使用(一部のモデルのみ)                                                                                                    | 32<br>32<br>32<br>32<br>32<br>35                                                                                                    |
| 5 | メンテナンス<br>バッテリの着脱<br>バッテリの取り外し<br>バッテリの装着<br>オプション バッテリの使用(一部のモデルのみ)<br>オプション バッテリ部品の位置                                                                                                    | 32<br>32<br>32<br>34<br>35<br>35                                                                                                    |
| 5 | メンテナンス<br>バッテリの着脱<br>バッテリの取り外し<br>バッテリの装着<br>オプション バッテリの使用(一部のモデルのみ)<br>オプション バッテリ部品の位置<br>オプション バッテリの着脱                                                                                                    | 32<br>32<br>32<br>34<br>34<br>35<br>35<br>35<br>37                                                                                   |
| 5 | メンテナンス<br>バッテリの着脱<br>バッテリの取り外し<br>バッテリの装着<br>オプション バッテリの使用(一部のモデルのみ)<br>オプション バッテリ部品の位置<br>オプション バッテリの着脱<br>バッテリの充電と放電の順序                                                                                                    | 32<br>32<br>32<br>34<br>35<br>35<br>35<br>37<br>40                                                                                   |
| 5 | メンテナンス<br>バッテリの着脱<br>バッテリの取り外し<br>バッテリの装着<br>オプション バッテリの使用(一部のモデルのみ)<br>オプション バッテリ部品の位置<br>オプション バッテリの着脱<br>バッテリの充電と放電の順序<br>ハードドライブの交換またはアップグレード                                                                            | 32<br>32<br>32<br>34<br>35<br>35<br>35<br>37<br>40<br>41                                                                             |
| 5 | メンテナンス<br>バッテリの着脱<br>バッテリの取り外し<br>パッテリの装着<br>オプション バッテリの使用(一部のモデルのみ)<br>オプション バッテリ部品の位置<br>オプション バッテリの着脱<br>バッテリの充電と放電の順序<br>ハードドライブの交換またはアップグレード<br>ハードドライブの取り外し                                                            | 32<br>32<br>32<br>34<br>35<br>35<br>35<br>37<br>40<br>41<br>41                                                                       |
| 5 | メンテナンス<br>バッテリの着脱<br>バッテリの取り外し<br>バッテリの装着<br>オプション バッテリの使用(一部のモデルのみ)<br>オプション バッテリ部品の位置<br>オプション バッテリの着脱<br>バッテリの充電と放電の順序<br>ハードドライブの交換またはアップグレード<br>ハードドライブの取り外し<br>ハードドライブの取り付け                                            | 32<br>32<br>32<br>34<br>35<br>35<br>35<br>37<br>40<br>41<br>41<br>41<br>43                                                           |
| 5 | メンテナンス<br>バッテリの着脱<br>バッテリの取り外し<br>パッテリの敗着<br>オプション バッテリの使用(一部のモデルのみ)<br>オプション バッテリの使用(一部のモデルのみ)<br>オプション バッテリ部品の位置<br>オプション バッテリの着脱<br>バッテリの充電と放電の順序<br>ハードドライブの交換またはアップグレード<br>ハードドライブの取り外し<br>ハードドライブの取り付け                 | 32<br>32<br>32<br>34<br>35<br>35<br>35<br>37<br>40<br>41<br>41<br>41<br>43<br>44                                                     |
| 5 | メンテナンス<br>バッテリの着脱<br>バッテリの取り外し<br>パッテリの取着<br>オプション バッテリの使用(一部のモデルのみ)<br>オプション バッテリの使用(一部のモデルのみ)<br>オプション バッテリ部品の位置<br>オプション バッテリの着脱<br>バッテリの充電と放電の順序<br>ハードドライブの交換またはアップグレード<br>ハードドライブの取り外し<br>ハードドライブの取り付け<br>メモリ モジュールの交換 | 32           32           32           34           35           35           40           41           43           44           49 |

| 反76 |
|-----|
|-----|

|       | 復元メディアの作成                           | 53   |
|-------|-------------------------------------|------|
|       | システムの復元の実行                          | 54   |
|       | 専用の復元用パーティションを使用した復元 (一部のモデル<br>のみ) | . 54 |
|       | 復元メディアを使用した復元                       | 55   |
|       | コンピューターのブート順序の変更                    | 56   |
|       | 情報のバックアップおよび復元                      | 56   |
|       | Windows の[バックアップと復元]の使用             | 58   |
|       | Windows システムの復元ポイントの使用              | 58   |
|       | 復元ポイントを作成するとき                       | 58   |
|       | システムの復元ポイントの作成                      | 59   |
|       | 以前のある日時の状態への復元                      | 59   |
|       |                                     |      |
| 7 サポー | ·卜窓口                                | 60   |
|       | サポート窓口へのお問い合わせ                      | 60   |
|       | ラベル                                 | 61   |
|       |                                     |      |
| 8 仕禄  |                                     | 63   |
|       | 入力電源                                | 64   |
|       | HP 外部電源用 DC ブラグ                     | 64   |
|       | 動作環境                                | 65   |
| asau  |                                     | ~~   |
| 赤り    |                                     | 00   |

## 1 ようこそ

コンピューターをセットアップして登録した後に、以下の手順を実行す ることが重要です。

- インターネットへの接続:インターネットに接続できるように、有線ネットワークまたは無線ネットワークをセットアップします。詳しくは、19 ページの「ネットワーク」を参照してください。
- ウィルス対策ソフトウェアの更新:ウィルスによる被害からコン ピューターを保護します。コンピューターにはウィルス対策ソフト ウェアがプリインストールされており、期間限定の無料更新サービ スが含まれています。詳しくは、『HPノートブック コンピューター リファレンス ガイド』を参照してください。このガイドを表示する 手順については、5ページの「情報の確認」を参照してください。
- コンピューター本体の確認:お使いのコンピューターの各部や特徴 を確認します。詳しくは、<u>8 ページの「コンピューターの概要」</u> および23 ページの「キーボードおよびポインティング デバイス」 を参照してください。
- リカバリ ディスクの作成:システムが不安定な場合や障害が発生した場合に、オペレーティングシステムおよびソフトウェアを工場出荷時の設定に戻します。手順については、51 ページの「バックアップおよび復元」を参照してください。
- インストールされているソフトウェアの確認:コンピューターにプ リインストールされているソフトウェアの一覧を表示します。[ス タート]→[すべてのプログラム]の順に選択します。コンピュー ターに付属しているソフトウェアの使用について詳しくは、ソフト ウェアの製造元の説明書を参照してください。これらの説明書は、 ソフトウェアに含まれている場合やソフトウェアの製造元のWeb サイトで提供されている場合があります。

## 新機能

#### **HP CoolSense**

[HP CoolSense] では、コンピューターのパフォーマンス、温度、ま たはファンの速度および音を制御するようにあらかじめ定義された以下 のモードを使用することで、コンピューターの温度設定をより細かく調 整できます。

- [オン]:温度の上昇を防止し、コンピューターに触れたときに感じる温度を低くする温度設定が実行されます。
- [オフ]: [HP CoolSense]をオフにすると、コンピューターが最大の パフォーマンスで動作しますが、[オン]モードの場合よりも温度が高 くなる可能性があります。
- [自動](初期設定):コンピューターを静止した状況で使用しているのか、移動中に使用しているのかを自動的に判断し、使用環境に合わせて温度設定が最適化されます。コンピューターを静止した状況で使用している場合、[HP CoolSense]はパフォーマンス優先の[オフ]モードに設定されます。コンピューターを移動中に使用している場合、[HP CoolSense]は温度管理優先の[オン]モードに設定されます。

冷却設定を変更するには、以下の操作を行います。

- [スタート]→[すべてのプログラム]→[HP]→[HP CoolSense]の順 に選択します。
- 2. 冷却モードを選択します。

#### Intel®無線ディスプレイ

Intel 無線ディスプレイを使用すると、コンピューターの画面を無線でテレビと共有できます。無線ディスプレイを使用するには、市販の無線テレビアダプターを別途購入する必要があります。ブルーレイディスクなど、出力保護を行っているコンテンツは、Intel 無線ディスプレイには表示されません。無線アダプターの使用について詳しくは、アダプターの製造元の説明書を参照してください。

一学注記: 無線ディスプレイを使用する前に、お使いのコンピューターで無線が有効になっていることを確認します。

#### 2 第1章 ようこそ

### グラフィックス モードの切り替え

お使いのコンピューターには、切り替え可能な GPU が搭載されており、 2 つのグラフィックス処理モードが用意されています。コンピューター を外部電源からバッテリ電源に切り替えるときに、高パフォーマンス モードから省電力モードに切り替えて、バッテリ寿命を節約できます。 同様に、バッテリ電源から外部電源に切り替えるときには、高パフォー マンス モードに戻すことができます。

注記: 状況によっては、コンピューターのパフォーマンスを維持するために、モードを切り替えることができない場合や、切り替えを促される場合があります。また、切り替える前にすべてのプログラムを終了する必要がある場合もあります。

外部電源とバッテリ電源を切り替えるときに、グラフィックス モードが 切り替わることが、コンピューターによって通知されます。必要に応じ て、グラフィックス モードを変更しない選択もできます。モードの切り 替え中は、数秒間、画面が何も表示されない状態になります。切り替え が完了すると、通知領域にメッセージが表示され、画面が元に戻ります。

#### **HP Beats Audio**

[HP Beats Audio]とは、クリアなサウンドを維持しながら制御された低 音を提供する拡張オーディオ プロファイルです。[HP Beats Audio]は、 初期設定で有効に設定されています

▲ [HP Beats Audio]の低音設定を調整するには、fn キー(1) および文字の b キー(2) を押します。

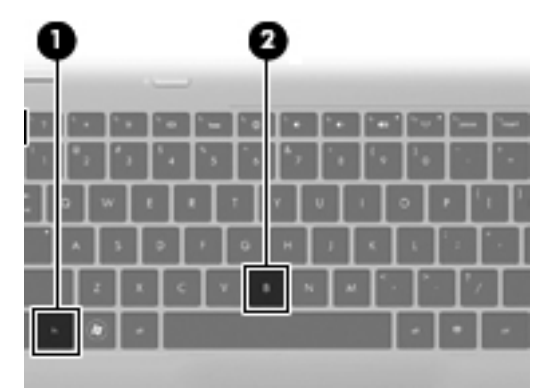

注記: 低音設定の表示と調整は Windows®オペレーティング シス テムを介しても行うことができます。低音のプロパティを表示して 調整するには、[スタート]→[コントロール パネル]→[ハードウェ アとサウンド]→[Beats Audio Control Panel] (HP Beats Audio コントロール パネル)の順に選択します。

以下の表に、[HP Beats Audio]のアイコンの画像およびその説明を示します。

| アイコン | 説明                               |
|------|----------------------------------|
| 6    | [HP Beats Audio]が有効になっていることを示します |
| Ø    | [HP Beats Audio]が無効になっていることを示します |

## 情報の確認

コンピューターには、各種タスクの実行に役立つ複数のリソースが用意 されています。

| リソース                                                                                                 | 提供 | される情報                                  |
|----------------------------------------------------------------------------------------------------|----|----------------------------------------|
| 『クイック セットアップ』ポスター(印刷                                                                                 | •  | コンピューターのセットアップ方法                       |
| 192)                                                                                                 | •  | コンピューター各部の名称                           |
| 『コンピューターの準備』                                                                                         | •  | コンピューターの機能                             |
| このガイドを表示するには、以下の操作を行                                                                                 | •  | 無線ネットワークへの接続方法                         |
| いより<br>[スタート]→[ヘルプとサポート]→[ユー                                                                         | •  | キーボードおよびポインティング デバイスの使<br>用方法          |
| サー ガイト」の順に選択しまう<br>または                                                                               | •  | ハードドライブおよびメモリ モジュールの交換<br>またはアップグレード方法 |
| [スタート]→[すべてのプログラム]→[HP]                                                                              | •  | バックアップおよび復元の実行方法                       |
| →[HP ドキュメント]の順に選択します                                                                                 | •  | サポート窓口へのお問い合わせ方法                       |
|                                                                                                    | •  | コンピューターの仕様                             |
| 『HP ノートブック コンピューター リファ                                                                               | •  | 電源の管理機能                                |
| レンスガイド』                                                                                              | •  | バッテリ寿命を最大限に延ばす方法                       |
| このカイトを表示するには、以下の操作を行<br>います                                                                          | •  | コンピューターのマルチメディア機能の使用方法                 |
| [スタート]→[ヘルプとサポート]→[ユー                                                                                | •  | コンピューターを保護する方法                         |
| <b>ザー ガイド]</b> の順に選択します                                                                              | •  | コンピューターを手入れする方法                        |
| または                                                                                                  | •  | ソフトウェアを更新する方法                          |
| <b>[スタート]→[すべてのプログラム]→[HP]</b><br>→ <b>[HP ドキュメント]</b> の順に選択します                                      |    |                                        |
| ヘルプとサポート                                                                                             | •  | オペレーティング システムの情報                       |
| [ヘルプとサポート]にアクセスするには、[ス<br>タート]→[ヘルプとサポート]の順に選択し<br>++                                                | •  | ソフトウェア、ドライバー、および BIOS のアッ<br>プデート      |
|                                                                                                    | •  | トラブルシューティング ツール                        |
| 注記:お住まいの国または地域のサポート情報については、 <u>http://www.hp.com/</u><br>support/でお住まいの国または地域を選択して、画面の説明に沿って操作してください | •  | テクニカル サポートにアクセスする方法                    |

| リソース                                                                                                    | 提供される情報                                                |
|----------------------------------------------------------------------------------------------------|--------------------------------------------------------|
| 『規定、安全、および環境に関するご注意』                                                                                              | <ul> <li>規定および安全に関する情報</li> </ul>                      |
| このガイドを表示するには、以下の操作を行<br>います                                                                                       | • バッテリの処分に関する情報                                        |
| <b>[スタート]→[ヘルプとサポート]→[ユー<br/>ザー ガイド]</b> の順に選択します                                                                 |                                                        |
| または                                                                                                    |                                                        |
| <b>[スタート]→[すべてのプログラム]→[HP]</b><br>→ <b>[HP ドキュメント]</b> の順に選択します                                                   |                                                        |
| 『快適に使用していただくために』                                                                                                  | • 正しい作業環境の整え方、作業をする際の正しい                               |
| このガイドを表示するには、以下の操作を行<br>います                                                                                       | <ul><li></li></ul>                                     |
| <b>[スタート]→[ヘルプとサポート]→[ユー<br/>ザー ガイド]</b> の順に選択します                                                                 |                                                        |
| または                                                                                                    |                                                        |
| <b>[スタート]→[すべてのプログラム]→[HP]</b><br>→ <b>[HP ドキュメント]</b> の順に選択します                                                   |                                                        |
| または                                                                                                    |                                                        |
| <u>http://www.hp.com/ergo/</u> から[日本(日本<br>語)]を選択します                                                              |                                                        |
| 『サービスおよびサポートを受けるには』(日<br>本以外の国や地域のお問い合わせ先につい<br>ては、製品に付属している冊子『Worldwide<br>Telephone Numbers』(英語版)を参照して<br>ください) | HP のサポート窓口の電話番号                                        |
| この冊子はお使いのコンピューターに付属<br>しています                                                                                      |                                                        |
| HP の Web サイト                                                                                                    | <ul> <li>サポートに関する情報</li> </ul>                         |
| この Web サイトを表示するには、                                                                                                | <ul> <li>部品の購入とその他のヘルプの確認</li> </ul>                   |
| <u>http://www.hp.com/support/</u> にアクセスしま<br>す                                                                    | <ul> <li>ソフトウェア、ドライバー、および BIOS のアッ<br/>プデート</li> </ul> |
|                                                                                                    | • デバイスで利用可能なオプション製品                                    |

リソース

提供される情報

限定保証規定\*

保証に関する情報

オンラインの保証を表示するには、以下の操 作を行います

[スタート]→[ヘルプとサポート]→[ユー ザー ガイド]→[保証に関する情報の確認] の順に選択します

または

[スタート]→[すべてのプログラム]→[HP] →[HP ドキュメント]→[保証に関する情報 の確認]の順に選択します

または

<u>http://www.hp.com/go/orderdocuments/</u>から [日本(日本語)]を選択します

\*お使いの製品に適用される HP 限定保証規定は、国や地域によっては、お使いのコンピューターに収 録されている電子マニュアルまたは製品に同梱されている CD や DVD に収録されているドキュメン トに明示的に示されています。日本向けの日本語モデル製品には、保証内容を記載した小冊子、『サー ビスおよびサポートを受けるには』が同梱されています。また、日本以外でも、印刷物の HP 限定保 証規定が製品に同梱されている国や地域もあります。保証規定が印刷物として提供されていない国ま たは地域では、印刷物のコピーを入手できます。<u>http://www.hp.com/go/orderdocuments/</u>でオンライン で申し込むか、または下記宛てに郵送でお申し込みください。

- 北米: Hewlett-Packard, MS POD, 11311 Chinden Blvd, Boise, ID 83714, USA
- ヨーロッパ、中東、アフリカ: Hewlett-Packard, POD, Via G. Di Vittorio, 9, 20063, Cernusco s/Naviglio (MI), Italy
- アジア太平洋: Hewlett-Packard, POD, P.O. Box 200, Alexandra Post Office, Singapore 911507

郵送で請求する場合は、お使いの製品名および保証期間(シリアル番号ラベルに記載されています)、 ならびにお客様のお名前およびご住所をお知らせください。

# 2 コンピューターの概要

表面の各部

タッチパッド

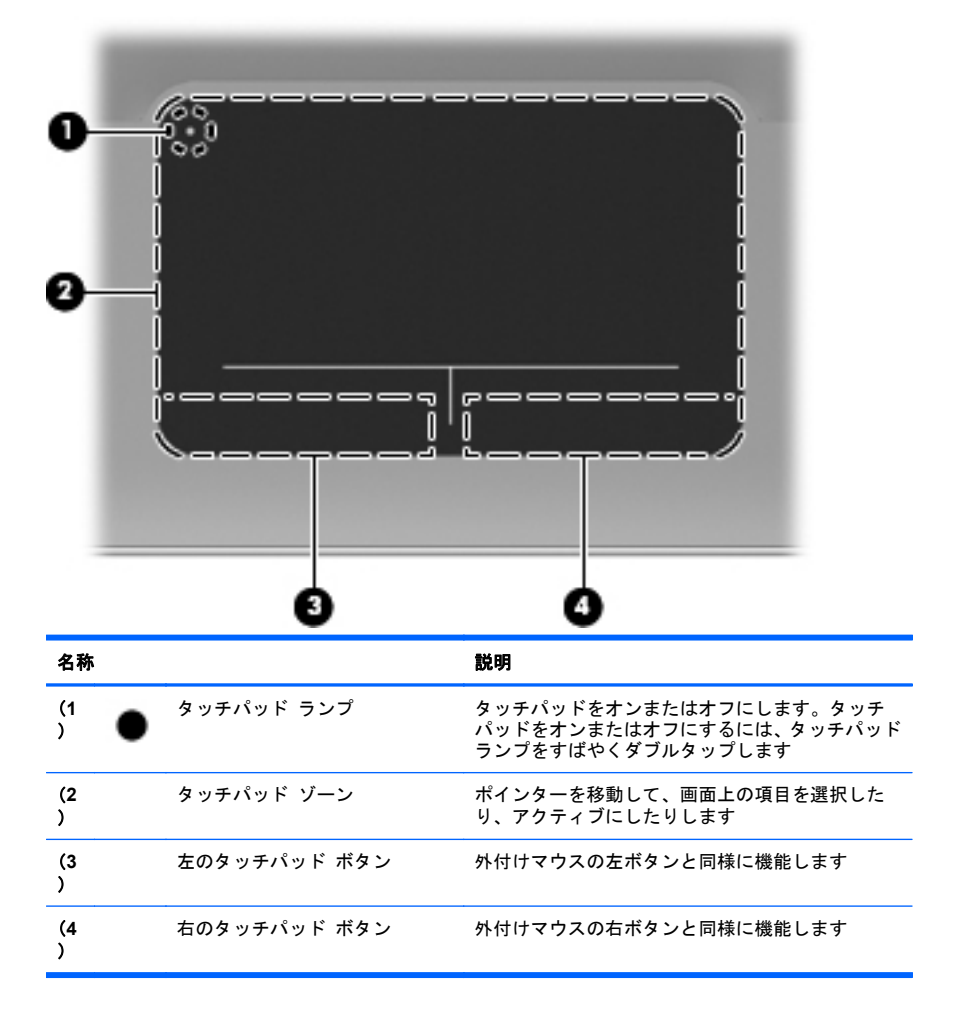

ランプ

(3)

(4)

40

((1))

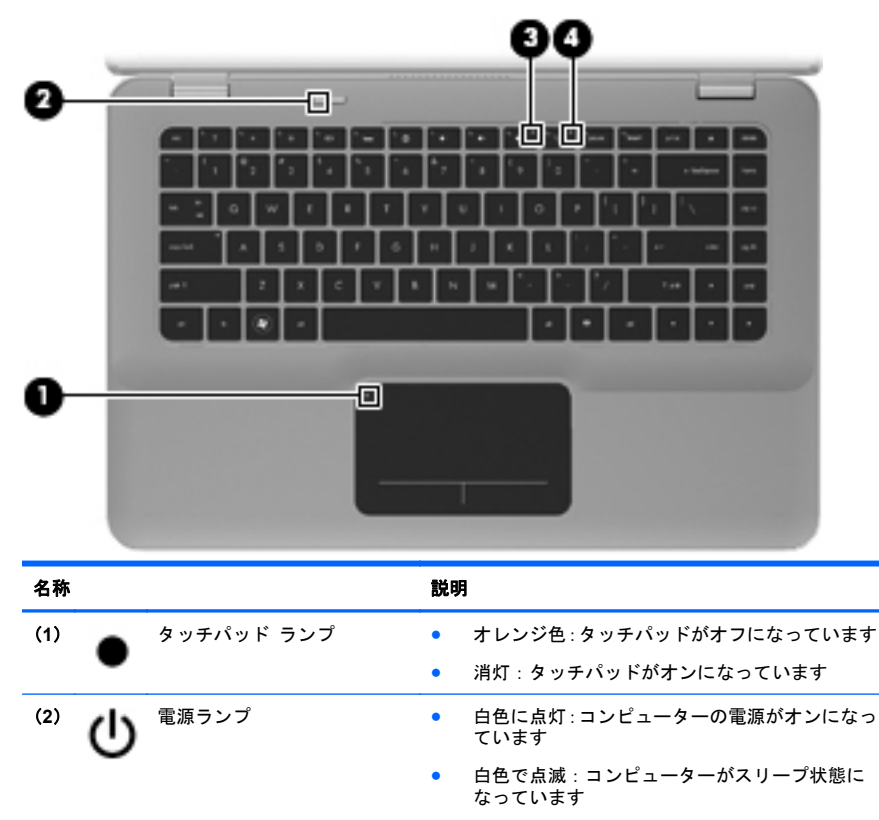

 消灯:コンピューターの電源がオフになっている か、ハイバネーション状態になっています

- ミュート(消音) ランプ
   オレンジ色:コンピューターのサウンドがオフになっています
   消灯:コンピューターのサウンドがオンになっています
   白色:無線ローカル エリア ネットワーク(無線LAN)デバイスなどの内蔵無線デバイスの電源が
  - LAN)テハイスなどの内蔵無線テハイスの電源が オンになっています

注記: 無線デバイスは、出荷時に有効に設定 されています

オレンジ色:すべての無線デバイスがオフになっています

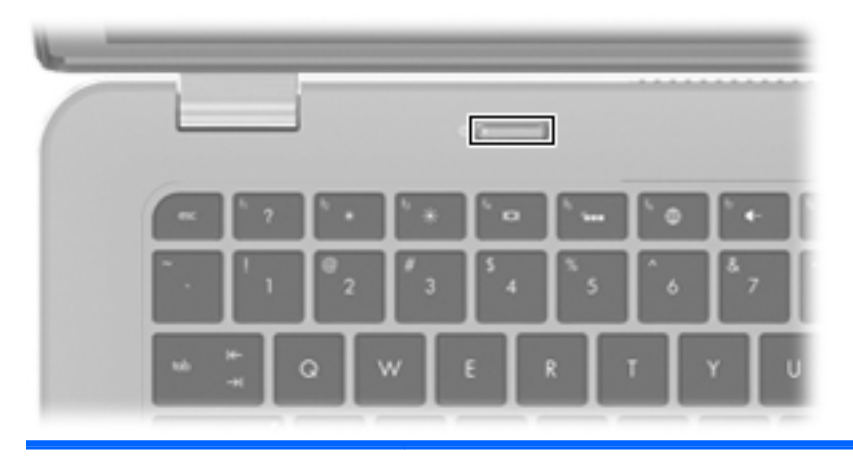

名称

説明

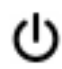

電源ボタン

| • | コンピューターの電源が切れているときにボタ<br>を押すと、電源が入ります | ン |
|---|---------------------------------------|---|
|   | を押すと、電源が入ります                          |   |

- コンピューターの電源が入っているときにボタン を短く押すと、スリープが開始されます
- コンピューターがスリープ状態のときにボタンを 短く押すと、スリープが終了します
- コンピューターがハイバネーション状態のときに ボタンを短く押すと、ハイバネーションが終了しま す

コンピューターが応答せず、Windowsのシャットダウン 手順を実行できないときは、電源ボタンを5秒程度押し たままにすると、コンピューターの電源が切れます

電源設定について詳しくは、[スタート]→[コントロー ル パネル]→[システムとセキュリティ]→[電源オプ ション]の順に選択するか、または『HPノートブック コ ンピューター リファレンス ガイド』を参照します

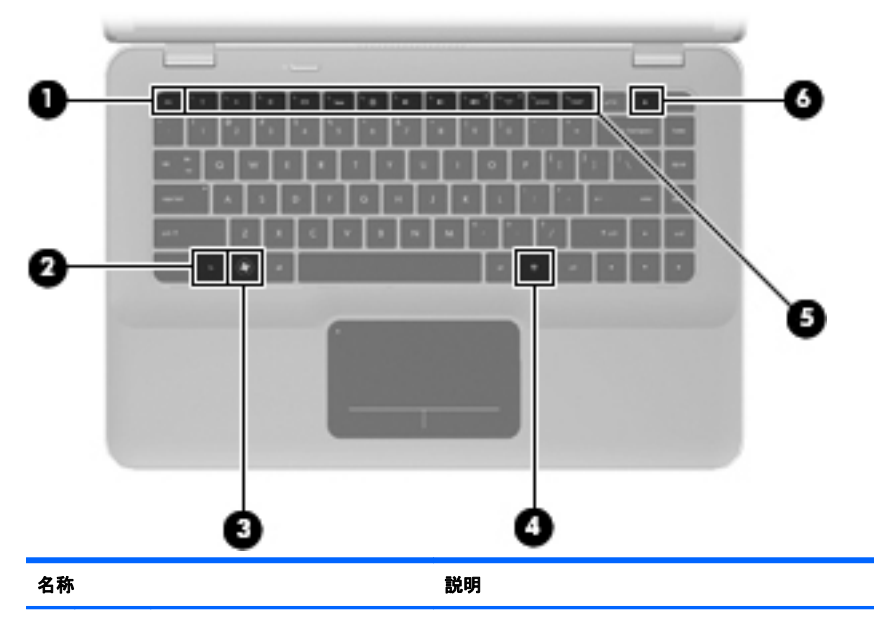

+-

| - H 19  | - |                          | we->1                                                      |
|---------|---|--------------------------|------------------------------------------------------------|
| (1<br>) |   | esc +                    | fn キーと組み合わせて押すことによって、システム<br>情報を表示します                      |
| (2<br>) |   | fn +—                    | b キーまたは esc キーと組み合わせて押すことに<br>よって、頻繁に使用するシステムの機能を実行しま<br>す |
| (3<br>) | • | Windows ロゴ キー            | Windows の[スタート]メニューを表示します                                  |
| (4<br>) | 曹 | Windows アプリケーション<br>キー   | ポインターを置いた項目のショートカット メ<br>ニューを表示します                         |
| (5<br>) |   | 操作キー                     | 頻繁に使用するシステムの機能を実行します                                       |
| (6<br>) |   | オプティカル ドライブのイ<br>ジェクト キー | オプティカル ドライブからディスクを取り出しま<br>す。                              |

## 前面の各部

|     | 0                  | 0 0 0                                         |
|-----|--------------------|-----------------------------------------------|
| 名称  |                    | 説明                                            |
| (1) | スピーカー(×2)          | サウンドを出力します                                    |
| (2) | Bluetooth®コンパートメント | Bluetooth デバイスを取り付けます                         |
| (3) | メディア スロット          | 以下のフォーマットのメディア カードに対応していま<br>す                |
|     |                    | • マルチメディアカード                                  |
|     |                    | ● SD(Secure Digital)メモリーカード                   |
|     |                    | ● Secure Digital High Capacity メモリーカード        |
|     |                    | ● Secure Digital Extended Capacityメモリーカー<br>ド |

## 右側面の各部

|     |             | 0 0 0 0                  | 2 8 9 0                                                                                                    |
|-----|-------------|--------------------------|----------------------------------------------------------------------------------------------------|
| 名称  |             |                          | 説明                                                                                                    |
| (1) | ወ           | 電源ランプ                    | <ul> <li>白色に点灯:コンピューターの電源がオンに<br/>なっています</li> </ul>                                                                                          |
|     |             |                          | <ul> <li>白色で点滅:コンピューターがスリープ状態に<br/>なっています</li> </ul>                                                                                         |
|     |             |                          | <ul> <li>消灯:コンピューターの電源がオフになっているか、ハイバネーション状態になっています</li> </ul>                                                                                |
| (2) | 8           | ドライブ ランプ                 | <ul> <li>白色で点滅:ハードドライブにアクセスしています</li> </ul>                                                                                                  |
|     |             |                          | <ul> <li>オレンジ色: HP プロテクトスマート テクノロ<br/>ジーによってハードドライブが一時停止してい<br/>ます</li> </ul>                                                                |
|     |             |                          | <mark>注記:</mark> HP プロテクトスマート テクノロ<br>ジー (HP ProtectSmart Hard Drive<br>Protection) について詳しくは、『HP ノートブッ<br>ク コンピューター リファレンス ガイド』を参<br>照してください |
| (3) | <i>ss</i> : | USB 3.0 コネクタ             | 別売の USB 3.0 デバイスを接続し、拡張された USB<br>電源のパフォーマンスを提供します                                                                                           |
|     |             |                          | <mark>注記:</mark> このコネクタは USB 1.0 および 2.0 のデ<br>バイスにも対応しています                                                                                  |
| (4) | HDMI        | HDMI コネクタ                | HD 対応テレビなどの別売のビデオ デバイスやオー<br>ディオ デバイス、または対応するデジタルコンポー<br>ネントやオーディオ コンポーネントを接続します                                                             |
| (5) | ₽‡          | Mini DisplayPort         | 高性能なモニターやプロジェクターなどの別売のデ<br>ジタル ディスプレイ デバイスを接続します                                                                                             |
| (6) |             | セキュリティ ロック ケーブ<br>ル用スロット | 別売のセキュリティ ロック ケーブルをコンピュー<br>ターに接続します                                                                                                    |
|     |             |                          | 注記: セキュリティ ロック ケーブルに抑止効果<br>はありますが、コンピューターの盗難や誤った取り<br>扱いを完全に防ぐものではありません                                                                     |

| 名称       |     |                         | 説明                                                                                                    |
|----------|-----|-------------------------|----------------------------------------------------------------------------------------------------|
| (7)      | *** | RJ-45 (ネットワーク) コネク<br>タ | ネットワーク ケーブルを接続します                                                                                             |
| (8)      | -   | 通気孔                     | コンピューター内部の温度が上がりすぎないように<br>空気を通します                                                                            |
|          |     |                         | 注記: 内部コンポーネントを冷却して過熱を防ぐ<br>ため、コンピューターのファンは自動的に作動しま<br>す。通常の操作を行っているときに内部ファンが回<br>転したり停止したりしますが、これは正常な動作で<br>す |
| (9)      |     | バッテリ ランプ                | <ul> <li>消灯:お使いのコンピューターはバッテリ電源<br/>で動作しています</li> </ul>                                                        |
|          |     |                         | <ul> <li>オレンジ色で点滅:バッテリがロー バッテリ状態と完全なロー バッテリ状態のどちらかになっているか、またはバッテリ エラーが発生しています</li> </ul>                      |
|          |     |                         | <ul> <li>オレンジ色に点灯:バッテリが充電中です</li> </ul>                                                                       |
|          |     |                         | <ul> <li>白色:コンピューターは外部電源に接続され、<br/>バッテリの充電は完了しています_</li> </ul>                                                |
| (10<br>) | Ą   | 電源コネクタ                  | AC アダプターを接続します                                                                                                |

## 左側面の各部

|         | - | 0                                            |                                                                                                    |
|---------|---|----------------------------------------------|----------------------------------------------------------------------------------------------------|
| 名称      |   |                                              | 説明                                                                                                    |
| (1<br>) |   | オプティカル ドライブ                                  | オプティカル ディスクの読み取りおよび書き込みを<br>行います                                                                                     |
|         |   |                                              | <mark>注意:</mark> 8 cm のオプティカル ディスクはオプティ<br>カル ドライブに挿入できません。挿入するとコン<br>ピューターが損傷する可能性があります                             |
| (2<br>) | ÷ | USB コネクタ (×2)                                | 別売の USB デバイスを接続します                                                                                                   |
| (3<br>) | Q | オーディオ出力(ヘッドフォ<br>ン)コネクタ/オーディオ入力<br>(マイク)コネクタ | 別売の電源付きステレオ スピーカー、ヘッドフォン、<br>イヤフォン、ヘッドセット、またはテレビ オーディ<br>オに接続したときに、サウンドを出力します。別売の<br>ヘッドセット マイクもここに接続します             |
|         |   |                                              | 答告! 突然大きな音が出て耳を傷めることがないように、音量の調節を行ってからヘッドフォン、イヤフォン、またはヘッドセットを使用してください。安全に関する情報について詳しくは、『規定、安全、および環境に関するご注意』を参照してください |
|         |   |                                              | <mark>注記:</mark> コネクタにデバイスを接続すると、コン<br>ピューター本体のスピーカーは無効になります                                                         |
|         |   |                                              | 注記: デバイス ケーブルが、オーディオ出力(ヘッ<br>ドフォン)およびオーディオ入力 (マイク)の両方を<br>サポートする4芯コネクタを備えていることを確認<br>します                             |
| (4<br>) | 0 | オーディオ出力(ヘッドフォ<br>ン)コネクタ                      | 別売の電源付きステレオ スピーカー、ヘッドフォン、<br>イヤフォン、ヘッドセット、またはテレビ オーディ<br>オを接続したときに、サウンドを出力します                                        |
|         |   |                                              | 答告! 突然大きな音が出て耳を傷めることがないように、音量の調節を行ってからヘッドフォン、イヤフォン、またはヘッドセットを使用してください。安全に関する情報について詳しくは、『規定、安全、および環境に関するご注意』を参照してください |
|         |   |                                              | <mark>注記</mark> : コネクタにデバイスを接続すると、コン<br>ピューター本体のスピーカーは無効になります                                                        |

## ディスプレイの各部

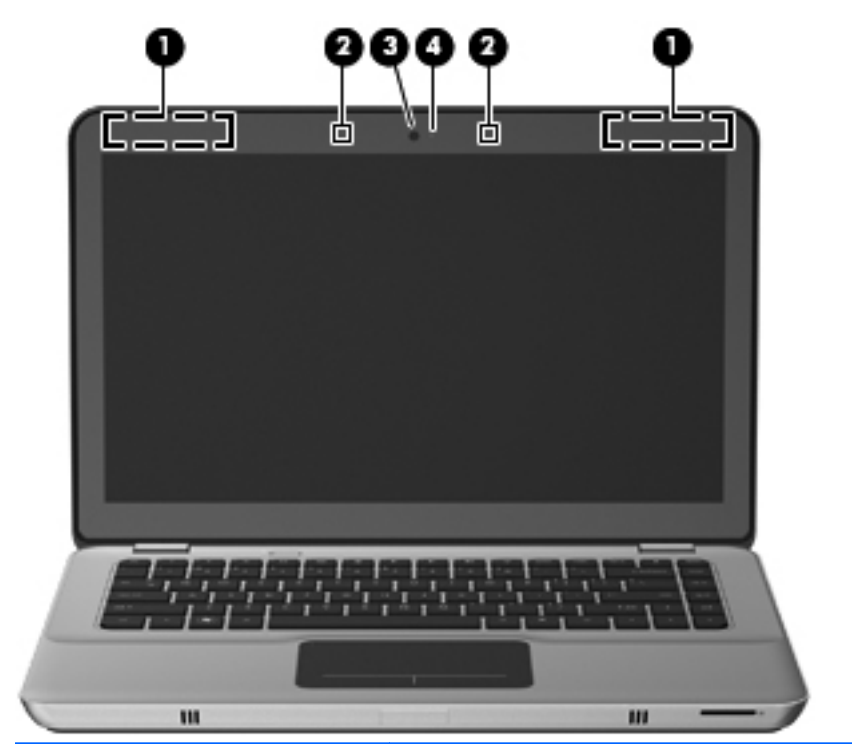

| 名称  |                  | 説明                                                                               |
|-----|------------------|----------------------------------------------------------------------------------|
| (1) | 無線 LAN アンテナ(×2)* | 無線ローカル エリア ネットワーク(無線 LAN)で通信<br>する無線信号を送受信します                                    |
|     |                  | <mark>注記:</mark> ー部のモデルのコンピューターには、最大4<br>個の無線 LAN アンテナがあります                      |
| (2) | 内蔵マイク(×2)        | サウンドを録音します                                                                       |
| (3) | Web カメラ          | 動画を録画したり、静止画像を撮影したりします                                                           |
|     |                  | Web カメラにアクセスするには、 <b>[スタート]→[すべて<br/>のプログラム]→[CyberLink YouCam]</b> の順に選択しま<br>す |

| 名称  |             | 説明                 |
|-----|-------------|--------------------|
| (4) | Web カメラ ランプ | 点灯:Web カメラを使用しています |

\*アンテナはコンピューターの外側からは見えません。転送が最適に行われるようにするため、アンテナの周囲には障害物を置かないでください。お住まいの国または地域の無線に関する規定情報については、『規定、安全、および環境に関するご注意』を参照してください。これらの規定情報には、[ヘルプとサポート]からアクセスできます。

## 裏面の各部

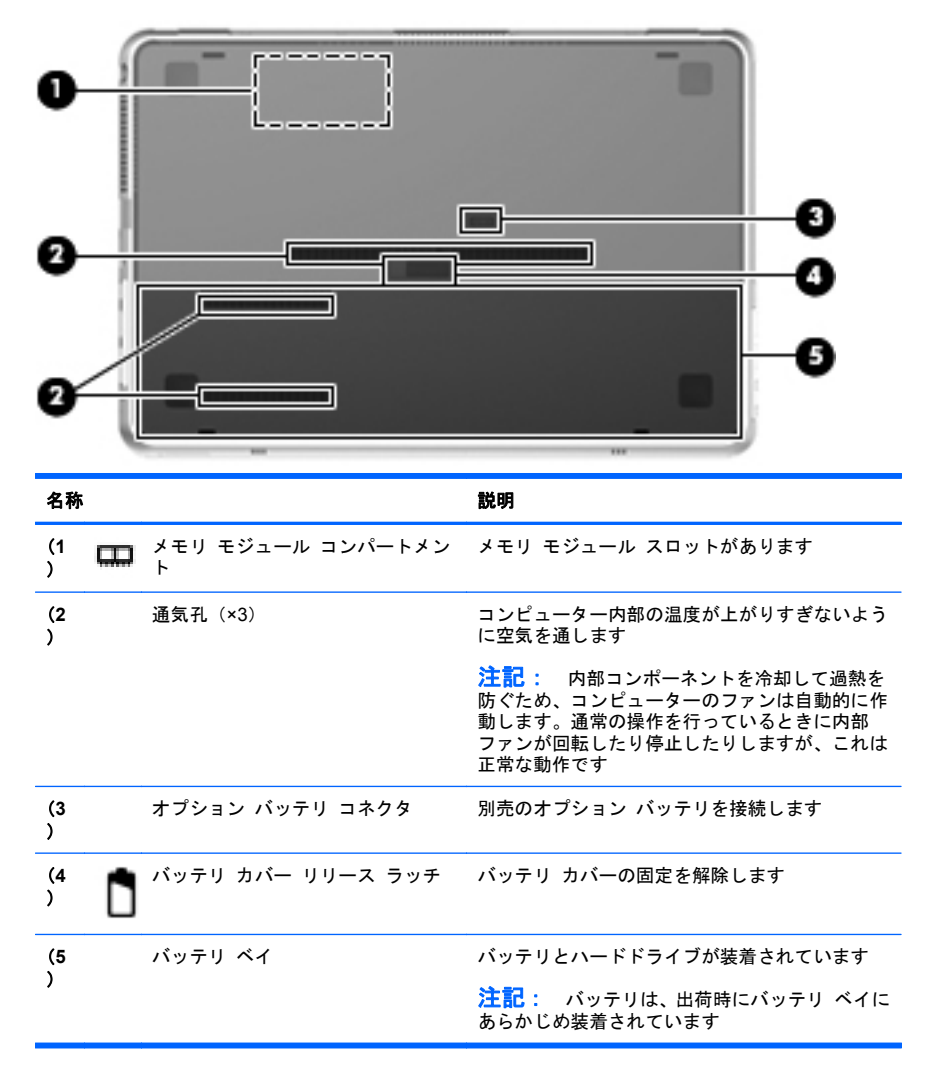

## 3 ネットワーク

- <u>インターネット サービス プロバイダー (ISP) の使用</u>
- 無線ネットワークへの接続
- 注記: インターネット用ハードウェアおよびソフトウェア機能は、コン
   ピューターのモデルおよびお使いの場所によって異なる可能性があります。

お使いのコンピューターは、以下のどちらか1つまたは両方のインター ネット アクセスに対応できます。

- 無線:モバイル インターネット接続には、無線接続を使用できます。詳しくは、21 ページの「既存の無線 LAN への接続」または 21 ページの「新しい無線 LAN ネットワークのセットアップ」を参照してください。
- 有線:有線ネットワークに接続することで、インターネットにアク セスできます。有線ネットワークへの接続について詳しくは、『HP ノートブック コンピューター リファレンス ガイド』を参照してく ださい。

## インターネット サービス プロバイダー (ISP)の使用

インターネットに接続する前に、ISP アカウントを設定する必要がありま す。インターネット サービスの申し込みおよびモデムの購入について は、利用する ISP に問い合わせてください。ほとんどの ISP が、モデム のセットアップ、無線コンピューターをモデムに接続するためのネット ワーク ケーブルの取り付け、インターネット サービスのテストなどの 作業へのサポートを提供しています。

注記: インターネットにアクセスするためのユーザー ID およびパス
 ワードは、利用する ISP から提供されます。この情報は、記録して安全な場所に保管しておいてください。

以下の機能で、新しいインターネットのアカウントを作成したり、コン ピューターで既存のアカウントを使用するよう設定したりできます。

- Internet Services & Offers(一部の地域で利用可能): このユーティ リティでは、新しいインターネット アカウントのサインアップを実 行したり、既存のアカウントを使用できるようにコンピューターを 設定したりできます。このユーティリティにアクセスするには、[ス タート]→[すべてのプログラム]→[オンライン サービス]→[Get Online](インターネットに接続)の順に選択します。
- ISP 提供のアイコン(一部の地域で利用可能): これらのアイコンは、 Windows デスクトップに個別に表示されているか、または「オンラ イン サービス」という名前のデスクトップ上のフォルダーに格納さ れています。新しいインターネット アカウントをセットアップし たりコンピューターで既存のアカウントを使用するよう設定したり するには、アイコンをダブルクリックして、画面の説明に沿って操 作します。
- Windows のインターネットへの接続ウィザード:以下の場合、 Windows のインターネットへの接続ウィザードを使用してインター ネットに接続できます。
  - すでに ISP のアカウントを持っている場合
  - インターネット アカウントを持っていないためウィザード内の一覧から ISP を選択する場合(ISP の一覧は地域によっては表示されない場合があります)
  - 一覧にない ISP を選択し、その ISP から特定の IP アドレス、
     POP3、SMTP 設定などの情報が提供された場合

Windows のインターネットへの接続ウィザードおよびこのウィザー ドの使用手順を表示するには、[スタート]→[コントロール パネル] →[ネットワークとインターネット]→[ネットワークと共有セン ター]の順に選択します。

注記: ウィザード内で Windows ファイアウォールの有効/無効を選 択する画面が表示された場合は、ファイアウォールを有効にします。

## 無線ネットワークへの接続

無線技術では、有線のケーブルの代わりに電波を介してデータを転送し ます。お買い上げいただいたコンピューターには、以下の無線デバイス が1つ以上内蔵されている場合があります。

- 無線ローカル エリア ネットワーク(無線 LAN)デバイス
- HP モバイル ブロードバンド モジュール、無線ワイド エリア ネットワーク(無線 WAN)デバイス
- Bluetooth デバイス

無線技術および無線ネットワークへの接続について詳しくは、『HP ノー トブック コンピューター リファレンス ガイド』および[ヘルプとサポー ト]の情報および Web サイトへのリンクを参照してください。

既存の無線 LAN への接続

- 1. コンピューターの電源を入れます。
- 2. 無線 LAN デバイスがオンになっていることを確認します。
- タスクバーの右端の通知領域にあるネットワーク アイコンをク リックします。
- 4. 接続先となるネットワークを選択します。
- 5. [接続]をクリックします。
- 6. 必要に応じて、セキュリティ キーを入力します。

新しい無線 LAN ネットワークのセットアップ

以下の機器が必要です。

- ブロードバンド モデム (DSL またはケーブル)(1) およびインター ネット サービス プロバイダー (ISP) が提供する高速インターネッ ト サービス
- 無線ルーター(別売)(2)
- お使いの新しい無線コンピューター(3)

注記: モデムは内蔵ルーターに含まれている場合があります。ISP に問い合わせてモデムの種類を確認してください。

下の図は、インターネットに接続している無線 LAN ネットワークの設置 例を示しています。お使いのネットワークを拡張する場合、インター ネットのアクセス用に新しい無線または有線のコンピューターをネット ワークに追加できます。

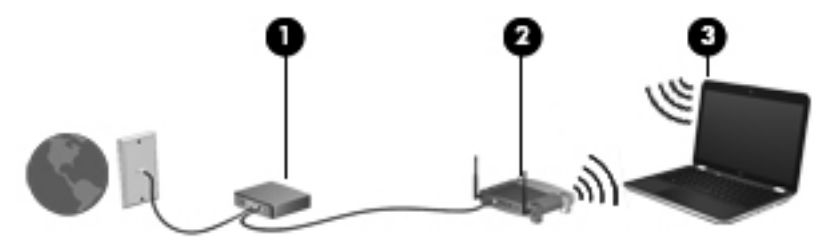

#### 無線ルーターの設定

無線 LAN のセットアップについて詳しくは、ルーターの製造元または ISP から提供されている情報を参照してください。

Windows オペレーティング システムでは、新しい無線ネットワークの セットアップに役立つツールも用意されています。Windows のツールを 使用してネットワークを設定するには、[スタート]→[コントロール パ ネル]→[ネットワークとインターネット]→[ネットワークと共有セン ター]→[新しい接続またはネットワークのセットアップ]→[新しいネッ トワークのセットアップ]の順に選択します。次に、画面の説明に沿って 操作します。

注記: 最初にルーターに付属しているネットワーク ケーブルを使用して、新しい無線コンピューターをルーターに接続することをおすすめします。コンピューターが正常にインターネットに接続できたら、ケーブルを外し、無線ネットワークを介してインターネットにアクセスできます。

#### 無線 LAN の保護

無線 LAN をセットアップする場合や、既存の無線 LAN にアクセスする場 合は、常にセキュリティ機能を有効にして、不正アクセスからネットワー クを保護してください。

無線 LAN の保護について詳しくは、『HP ノートブック コンピューター リファレンス ガイド』を参照してください。

## 4 キーボードおよびポインティング デバイ ス

キーボードの使用

操作キーの使用

操作キーとは、カスタマイズされた動作を行うために使用するキーのこ とで、それらの動作はキーボード上部にある特定のキーに割り当てられ ています。

f1~f10の各キーのアイコンは、操作キーの機能を表します。操作キーを 使用するには、そのキーを押したままにして、キーに割り当てられてい る機能を有効にします。

- 注記: 操作キーの機能は、出荷時に有効に設定されています。この機能は、セットアップユーティリティ(BIOS)で無効にできます。また、fnとファンクション キーのどれかを一緒に押すと、標準設定に戻り、キーに割り当てられている機能が有効になります。詳しくは、『HPノートブックコンピューター リファレンス ガイド』の「セットアップユーティリティ(BIOS)およびシステム診断」の章を参照してください。
- ▲ 注意: セットアップ ユーティリティで設定変更を行う場合は、細心の 注意を払ってください。設定を誤ると、コンピューターが正しく動作し なくなる可能性があります。

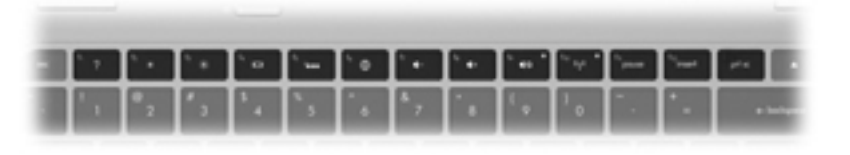

アイ キー 説明 コン

「1 [ヘルプとサポート]を表示します。[ヘルプとサポート]では、Windows オペレーティン グ システムとコンピューター、質問への回答とチュートリアル、およびコンピュー ターのアップデートに関する情報が提供されます

また、自動的なトラブル解決の方法およびサポート サイトへのリンクも提供されます

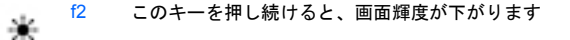

| アイ<br>コン   | +   | 説明                                                                                                    |
|------------|-----|----------------------------------------------------------------------------------------------------|
| *          | f3  | このキーを押し続けると、画面輝度が上がります                                                                                                    |
|            | f4  | システムに接続されているディスプレイ デバイス間で画面を切り替えます。たとえ<br>ば、コンピューターに外付けモニターを接続している場合にこのキーを押すと、コン<br>ピューター本体のディスプレイ、外付けモニターのディスプレイ、コンピューター本<br>体と外付けモニターの両方のディスプレイのどれかに表示画面が切り替わります |
|            |     | ほとんどの外付けモニターは、外付け VGA ビデオ方式を使用してコンピューターか<br>らビデオ情報を受け取ります。表示画面切り替えキーで、コンピューターからビデオ<br>情報を受信している他のデバイスとの間でも表示画面を切り替えることができます                                        |
|            |     | また、このコンピューターでは複数の表示出力をサポートしています。表示画面切り<br>替えキーを押すと、以下の4つの異なるビデオ出力からモードを選択できます                                                                                      |
|            |     | <ul> <li>コンピューターのみのモード</li> </ul>                                                                                                    |
|            |     | ● 複製モード                                                                                                    |
|            |     | • 拡張モード                                                                                                    |
|            |     | <ul> <li>プロジェクターのみのモード</li> </ul>                                                                                                    |
| 2          | f5  | キーボードのバックライトをオンまたはオフにします                                                                                                    |
|            |     | 注記: 出荷時設定では、キーボードのバックライトはオフになっています。キー<br>ボードのバックライトをオンにするには、15キーを押します。                                                                                             |
| <b>A</b>   | f6  | Web ブラウザーを開きます                                                                                                    |
| æ          |     | <mark>注記</mark> : インターネットまたはネットワーク サービスを設定するまで、このキーを<br>押すとインターネット接続ウィザードが開きます                                                                                     |
| 4-         | f7  | このキーを押し続けると、スピーカーの音量が一定の割合で徐々に下がります                                                                                                    |
| <b>4</b> + | f8  | このキーを押し続けると、スピーカーの音量が一定の割合で徐々に上がります                                                                                                    |
| 40         | f9  | スピーカーの音を消したり元に戻したりします                                                                                                    |
| ((I))      | f10 | 無線機能をオンまたはオフにします  注記: このキーでは無線接続は確立されません。無線接続を確立するには、無線 ネットワークがセットアップされている必要があります                                                                                  |

#### 24 第4章 キーボードおよびポインティング デバイス

## ホットキーの使用

ホットキーは、fn キー(1)と、esc キー(2)または b キー(3)の組み 合わせです。

ホットキーを使用するには、以下の操作を行います。

▲ fn キーを短く押し、次にホットキーの組み合わせの2番目のキーを 短く押します。

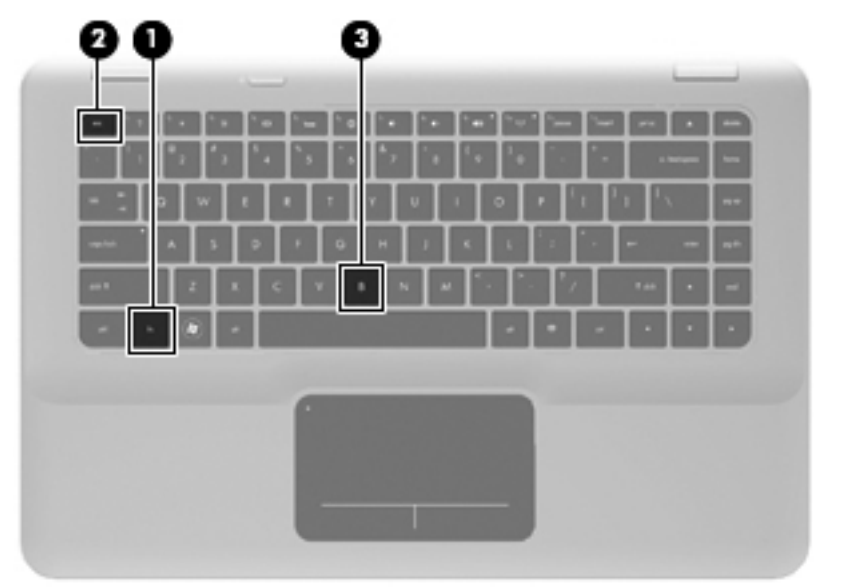

| 機能          | ホット<br>キー   | 説明                                                                                                    |
|-------------|-------------|----------------------------------------------------------------------------------------------------|
| システム情報を表示する | fn +<br>esc | システムのハードウェア コンポーネントやシステム BIOS<br>のバージョン番号に関する情報が表示されます                                                                                                    |
| 低音設定を調整する   | fn + b      | [HP Beats Audio]の低音設定を調整します                                                                                                    |
|             |             | [HP Beats Audio]とは、クリアなサウンドを維持しながら制<br>御された低音を提供する拡張オーディオ プロファイルで<br>す。[HP Beats Audio]は、初期設定で有効に設定されていま<br>す                                                                          |
|             |             | 低音設定の表示と調整は Windows オペレーティング シス<br>テムでも行うことができます。低音のプロパティを表示し<br>て調整するには、[スタート]→[コントロール パネル]→<br>[ハードウェアとサウンド]→[Beats Audio Control<br>Panel] (HP Beats Audio コントロール パネル)の順に選<br>択します。 |
# ポインティング デバイスの使用

② 注記: お使いのコンピューターに付属しているポインティング デバイ ス以外に、外付け USB マウス(別売)をコンピューターの USB コネク タのどれかに接続して使用できます。

## ポインティング デバイス機能のカスタマイズ

ボタンの構成、クリック速度、ポインター オプションのような、ポイン ティング デバイスの設定をカスタマイズするには、Windowsの[マウス のプロパティ]を使用します。

[マウスのプロパティ]にアクセスするには、[スタート]→[デバイスとプ リンター]の順に選択します。次に、お使いのコンピューターを表すデバ イスを右クリックして、[マウス設定]を選択します。

### タッチパッドの使用

ポインターを移動するには、タッチパッド上でポインターを移動したい 方向に1本の指をスライドさせます。左のタッチパッド ボタンと右の タッチパッド ボタンは、外付けマウスの左右のボタンと同様に使用しま す。

### タッチパッドのオフ/オンの切り替え

タッチパッド ゾーンのオフとオンを切り替えるには、タッチパッド ラ ンプをすばやくダブルタップします。

ジ注記: タッチパッドがオンになっているときは、タッチパッド ランプは消灯しています。

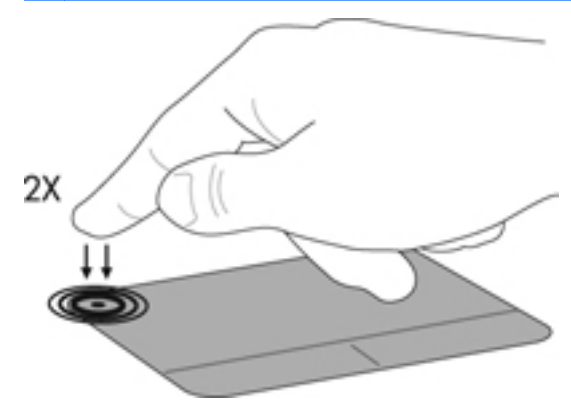

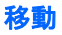

ポインターを移動するには、タッチパッド上でポインターを移動したい 方向に1本の指をスライドさせます。

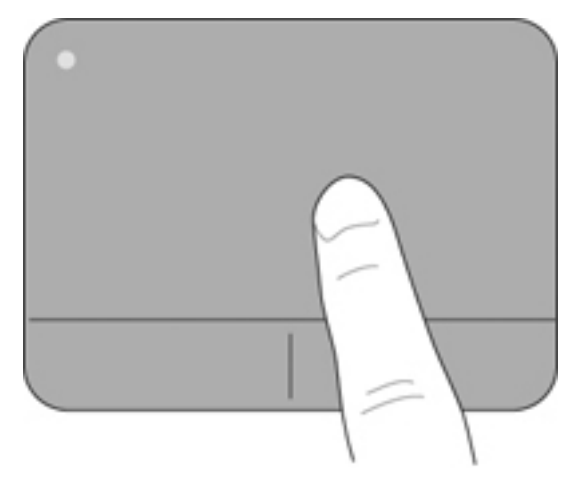

選択

左のタッチパッド ボタンと右のタッチパッド ボタンは、外付けマウス の左右のボタンと同様に使用します。

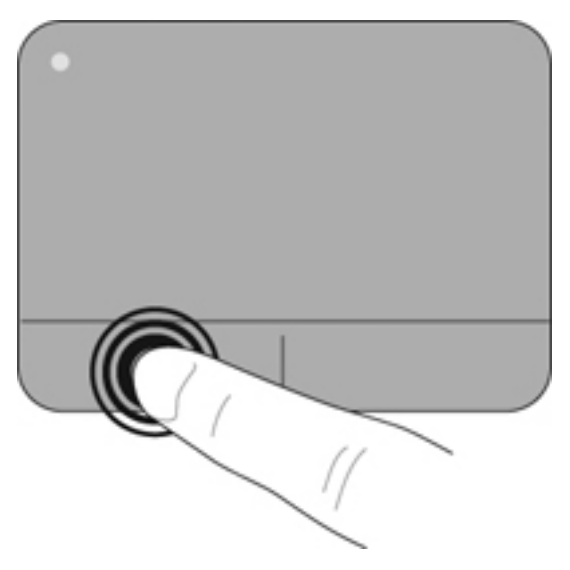

#### タッチパッド ジェスチャの使用

タッチパッドでは、さまざまな種類のジェスチャがサポートされていま す。タッチパッド ジェスチャを使用するには、2本の指を同時にタッチ パッド上に置きます。

 注記: プログラムによっては、一部のタッチパッド ジェスチャに対応 していない場合があります。

ジェスチャのデモンストレーションを確認するには、以下の操作を行い ます。

- [スタート]→[コントロール パネル]→[ハードウェアとサウンド] →[デバイスとプリンター]→[マウス]の順に選択します。
- 2. [TouchPad Properties]をクリックします。
- 3. ジェスチャをクリックし、デモンストレーションを開始します。

ジェスチャをオンまたはオフにするには、以下の操作を行います。

- 1. [スタート]→[コントロール パネル]→[ハードウェアとサウンド] →[デバイスとプリンター]→[マウス]の順に選択します。
- 2. [TouchPad Properties]をクリックします。
- オンまたはオフにするジェスチャの横にあるチェック ボックスに チェックを入れます。
- [Apply] (適用) → [OK]の順にクリックします。

スクロール

スクロールは、ページや画像を上下左右に移動するときに便利です。ス クロールするには、2本の指を少し離してタッチパッド上に置き、タッチ パッド上で上下左右の方向にドラッグします。

注記: スクロールの速度は、指を動かす速度で調整します。

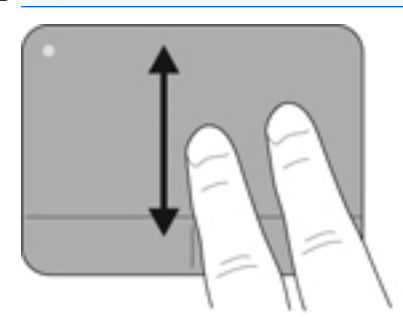

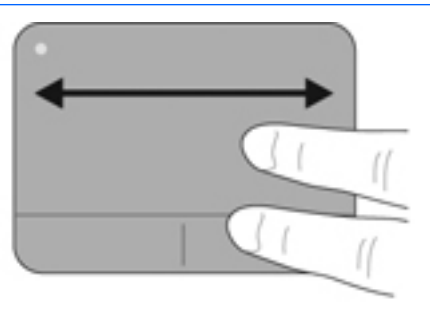

ピンチ/ズーム

ピンチを使用すると、画像やテキストをズームインまたはズームアウト できます。

- タッチパッド上で2本の指を一緒の状態にして置き、その2本の指の間隔を拡げるとズームインできます。
- タッチパッド上で2本の指を互いに離した状態にして置き、その2 本の指の間隔を狭めるとズームアウトできます。

注記: ピンチ/ズーム ジェスチャは、出荷時の設定で有効に設定されています。

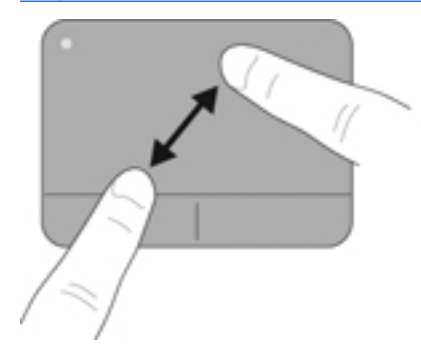

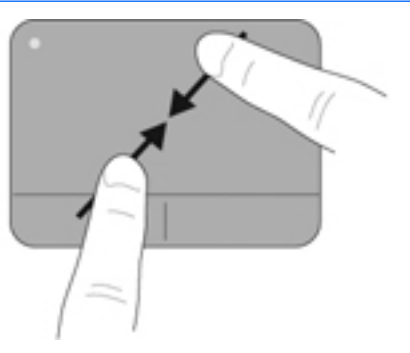

### 回転

回転ジェスチャを使用すると、写真などの項目を回転できます。回転させるには、左手の人差し指をタッチパッド ゾーンに固定します。固定した指を中心として、右手の人差し指を12時から3時の位置へと弧を描きながら動かします。逆方向へと回転させるには、右手の人差し指を3時から12時の方向に動かします。

ご注記:回転ジェスチャは、出荷時に無効に設定されています。

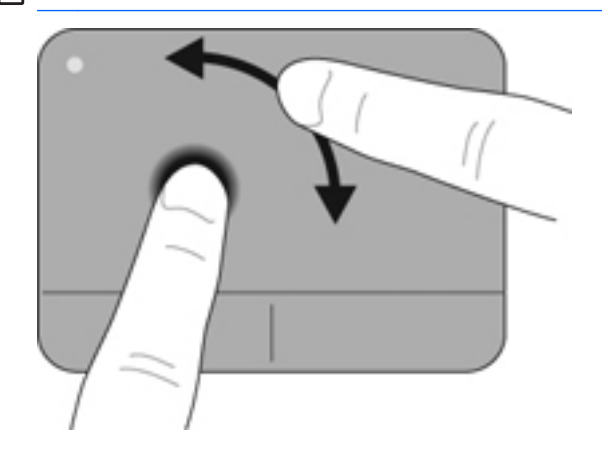

フリック

フリック ジェスチャを使用すると、画面を切り替えたりドキュメントを すばやくスクロールしたりできます。フリックを行うには、3本の指を タッチパッド ゾーンに置いて、上、下、左、または右方向に払うように 速く動かします。

注記: 3本指フリックは、出荷時に無効に設定されています。

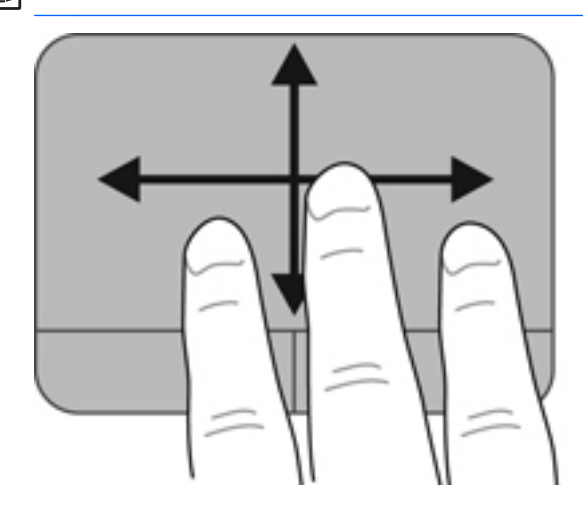

# 5 メンテナンス

バッテリの着脱

 <sup>1</sup>
 <sup>1</sup>
 <sup>1</sup>
 <sup>1</sup>
 <sup>1</sup>
 <sup>1</sup>
 <sup>1</sup>
 <sup>1</sup>
 <sup>1</sup>
 <sup>1</sup>
 <sup>1</sup>
 <sup>1</sup>
 <sup>1</sup>
 <sup>1</sup>
 <sup>1</sup>
 <sup>1</sup>
 <sup>1</sup>
 <sup>1</sup>
 <sup>1</sup>
 <sup>1</sup>
 <sup>1</sup>
 <sup>1</sup>
 <sup>1</sup>
 <sup>1</sup>
 <sup>1</sup>
 <sup>1</sup>
 <sup>1</sup>
 <sup>1</sup>
 <sup>1</sup>
 <sup>1</sup>
 <sup>1</sup>
 <sup>1</sup>
 <sup>1</sup>
 <sup>1</sup>
 <sup>1</sup>
 <sup>1</sup>
 <sup>1</sup>
 <sup>1</sup>
 <sup>1</sup>
 <sup>1</sup>
 <sup>1</sup>
 <sup>1</sup>
 <sup>1</sup>
 <sup>1</sup>
 <sup>1</sup>
 <sup>1</sup>
 <sup>1</sup>
 <sup>1</sup>
 <sup>1</sup>
 <sup>1</sup>
 <sup>1</sup>
 <sup>1</sup>
 <sup>1</sup>
 <sup>1</sup>
 <sup>1</sup>
 <sup>1</sup>
 <sup>1</sup>
 <sup>1</sup>
 <sup>1</sup>
 <sup>1</sup>
 <sup>1</sup>
 <sup>1</sup>
 <sup>1</sup>
 <sup>1</sup>
 <sup>1</sup>
 <sup>1</sup>
 <sup>1</sup>
 <sup>1</sup>
 <sup>1</sup>
 <sup>1</sup>
 <sup>1</sup>
 <sup>1</sup>
 <sup>1</sup>
 <sup>1</sup>
 <sup>1</sup>
 <sup>1</sup>
 <sup>1</sup>
 <sup>1</sup>
 <sup>1</sup>
 <sup>1</sup>
 <sup>1</sup>
 <sup>1</sup>
 <sup>1</sup>
 <sup>1</sup>
 <sup>1</sup>
 <sup>1</sup>
 <sup>1</sup>
 <sup>1</sup>
 <sup>1</sup>
 <sup>1</sup>
 <sup>1</sup>
 <sup>1</sup>
 <sup>1</sup>
 <sup>1</sup>
 <sup>1</sup>
 <sup>1</sup>
 <sup>1</sup>
 <sup>1</sup>
 <sup>1</sup>
 <sup>1</sup>
 <sup>1</sup>
 <sup>1</sup>
 <sup>1</sup>
 <sup>1</sup>
 <sup>1</sup>
 <sup>1</sup>
 <sup>1</sup>
 <sup>1</sup>
 <sup>1</sup>
 <sup>1</sup>
 <sup>1</sup>
 <sup>1</sup>
 <sup>1</sup>
 <sup>1</sup>
 <sup>1</sup>
 <sup>1</sup>
 <sup>1</sup>
 <sup>1</sup>
 <sup>1</sup>
 <sup>1</sup>
 <sup>1</sup>
 <sup>1</sup>
 <sup>1</sup>
 <sup>1</sup>
 <sup>1</sup>
 <sup>1</sup>
 <sup>1</sup>
 <sup>1</sup>
 <sup>1</sup>
 <sup>1</sup>
 <sup>1</sup>
 <sup>1</sup>
 <sup>1</sup>
 <sup>1</sup>
 <sup>1</sup>
 <sup>1</sup>
 <sup>1</sup>
 <sup>1</sup>
 <sup>1</sup>
 <sup>1</sup>
 <sup>1</sup>
 <sup>1</sup>
 <sup>1</sup>
 <sup>1</sup>
 <sup>1</sup>
 <sup>1</sup>
 <sup>1</sup>
 <sup>1</sup>
 <sup>1</sup>
 <sup>1</sup>
 <sup>1</sup>
 <sup>1</sup>
 <sup>1</sup>
 <sup>1</sup>
 <sup>1</sup>
 <sup>1</sup>
 <sup>1</sup>
 <sup>1</sup>
 <sup>1</sup>
 <sup>1</sup>
 <sup>1</sup>
 <sup>1</sup>
 <sup>1</sup>
 <sup>1</sup>
 <sup>1</sup>
 <sup>1</sup>
 <sup>1</sup>
 <sup>1</sup>
 <sup>1</sup>
 <sup></sup>

「ジ注記: バッテリの使用方法について詳しくは、『HP ノートブック コン ビューター リファレンス ガイド』を参照してください。

バッテリの取り外し

- ▲ 注意: コンピューターの電源としてバッテリのみを使用しているときに そのバッテリを取り外すと、情報が失われる可能性があります。バッテ リを取り外す場合は、情報の損失を防ぐため、あらかじめハイバネーショ ンを開始するか Windows の通常の手順でシャットダウンしておいてく ださい。
  - 1. バッテリ カバー リリース ラッチをスライドさせます (1)。
  - バッテリ カバーをスライドさせ (2)、コンピューターから取り外し ます。

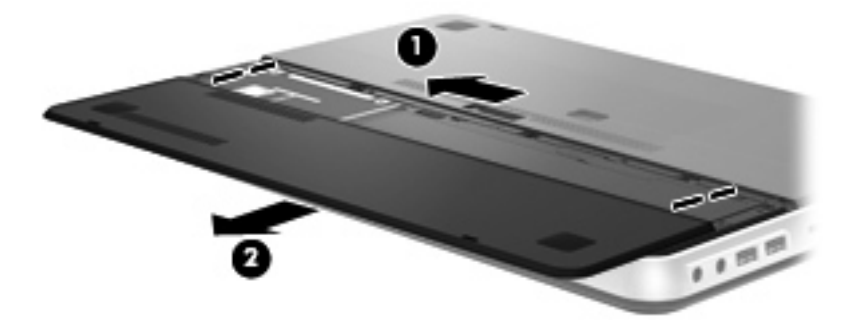

- 右側のバッテリ リリース ラッチをスライドさせ (1)、バッテリの 固定を解除します。
- 左側のバッテリ リリース ラッチをスライドさせ (2)、バッテリを 取り外します。

5. バッテリのタブを上向きに引っ張り(3)、コンピューターからバッ テリを取り外します。

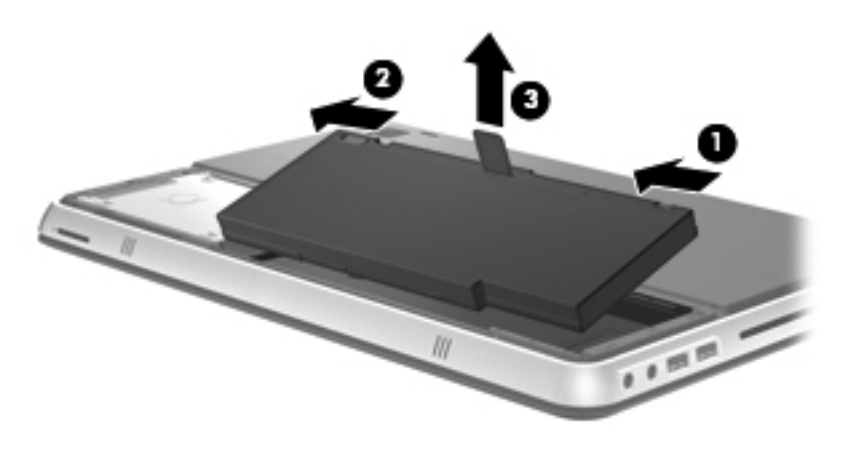

## バッテリの装着

- バッテリのタブをバッテリ ベイの外側の縁のくぼみに合わせてから(1)、バッテリを回転させるようにしてバッテリ ベイに挿入し(2)、しっかりと収まるまで押し込みます。
- 右側のバッテリ リリース ラッチをスライドさせて(3) バッテリを 固定します。

注記: 左側のバッテリ リリース ラッチは自動的に固定されます。

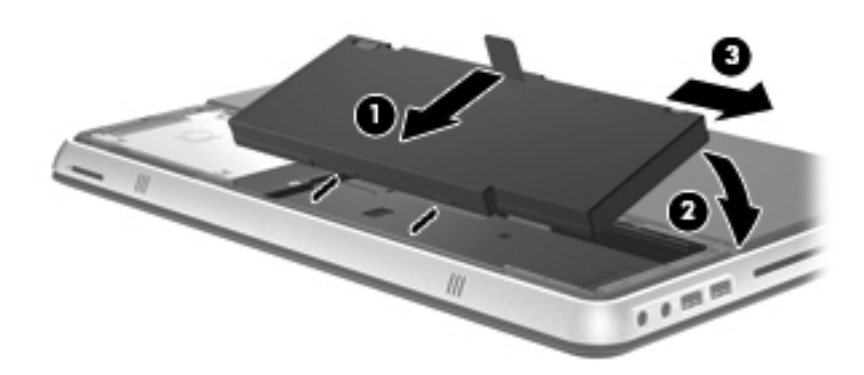

- 3. バッテリ カバーを元に戻します(1)。
- バッテリ カバーをコンピューターの後方に向けてスライドさせ (2)、しっかりと収まるまで押し込みます。

注記: バッテリ カバー リリース ラッチは自動的に固定されます。

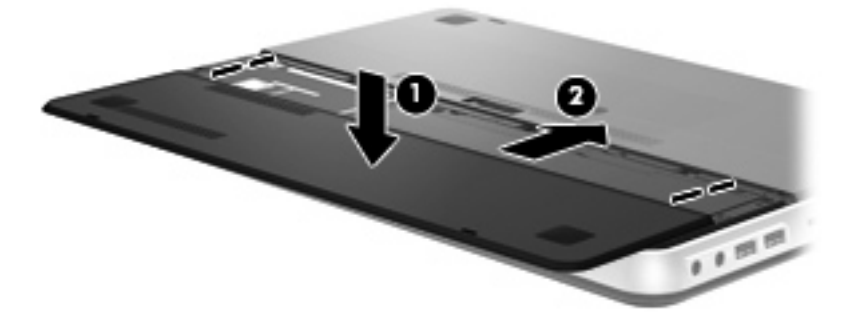

# オプション バッテリの使用(一部のモデルのみ)

オプション バッテリを使用すると、コンピューターのバッテリの寿命を 延ばすことができます。

## オプション バッテリ部品の位置

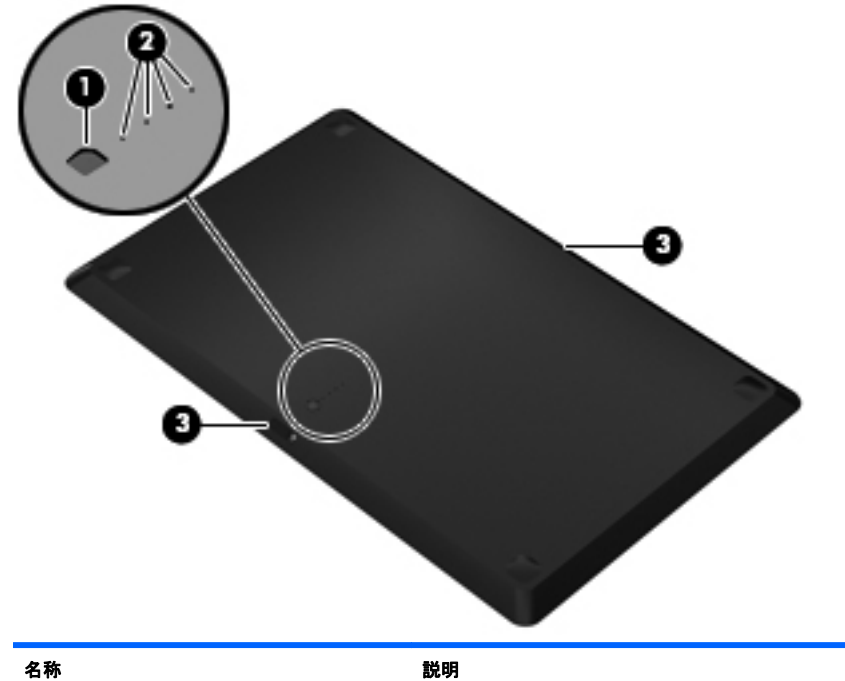

| -0.40.  |           | C-0.0                         |  |
|---------|-----------|-------------------------------|--|
| (1<br>) | バッテリ燃料ゲージ | ここを押すと、利用可能なバッテリ残量が検査されま<br>す |  |

|                    | 説明                                 |                                                                                                    |  |
|--------------------|------------------------------------|----------------------------------------------------------------------------------------------------|--|
| バッテリ残量ランプ(×4)      | 利用<br>す                            | ]可能なバッテリ電源のパーセンテージを示しま                                                                                                    |  |
|                    | •                                  | 点滅:オプション バッテリがロー バッテリ状態<br>に達しています                                                                                                    |  |
|                    | •                                  | 1 つが点灯 : オプション バッテリのバッテリ充<br>電残量が 25%です                                                                                                    |  |
|                    | •                                  | 2 つが点灯:オプション バッテリのバッテリ充<br>電残量が 50%です                                                                                                    |  |
|                    | •                                  | 3 つが点灯 : オプション バッテリのバッテリ充<br>電残量が 75%です                                                                                                    |  |
|                    | •                                  | 4 つが点灯 : オプション バッテリは完全に充電<br>されています                                                                                                    |  |
| バッテリ リリース ラッチ (×2) | コン<br>ます                           | ノピューターの裏面からバッテリの固定を解除し<br>-                                                                                                    |  |
|                    | バッテリ残量ランプ(×4)<br>バッテリ リリース ラッチ(×2) | パッテリ残量ランプ(×4)     引用     す     ・     ・     ・     ・     ・     ・     ・     ・     ・     ・     ・     ・     ・     ・     ・     ・     ・     ・     ・     ・     ・     ・     ・     ・     ・     ・     ・     ・     ・     ・     ・     ・     ・     ・     ・     ・     ・     ・     ・     ・     ・     ・     ・     ・     ・     ・     ・     ・     ・     ・     ・     ・     ・     ・     ・     ・     ・     ・     ・     ・     ・     ・     ・     ・     ・     ・     ・     ・     ・     ・     ・     ・     ・     ・     ・     ・     ・     ・     ・     ・     ・     ・     ・     ・     ・     ・     ・     ・     ・     ・     ・     ・     ・     ・     ・     ・     ・     ・     ・     ・     ・     ・     ・     ・     ・     ・     ・     ・     ・     ・     ・     ・     ・     ・     ・     ・     ・     ・     ・     ・     ・     ・     ・     ・     ・     ・     ・     ・     ・     ・     ・     ・     ・     ・     ・     ・     ・     ・     ・     ・     ・     ・     ・     ・     ・     ・     ・     ・     ・     ・     ・     ・     ・     ・     ・     ・     ・     ・     ・     ・     ・     ・     ・     ・     ・     ・     ・     ・     ・     ・     ・     ・     ・     ・     ・     ・     ・     ・     ・     ・     ・     ・     ・     ・     ・     ・     ・     ・     ・     ・     ・     ・     ・     ・     ・     ・     ・     ・     ・     ・     ・     ・     ・     ・     ・     ・     ・     ・     ・     ・     ・     ・     ・     ・     ・     ・     ・     ・     ・     ・     ・     ・     ・     ・     ・     ・     ・     ・     ・     ・     ・     ・     ・     ・     ・     ・     ・     ・     ・     ・     ・     ・     ・     ・     ・     ・     ・     ・     ・     ・     ・     ・     ・     ・     ・     ・     ・     ・     ・     ・     ・     ・     ・     ・     ・     ・     ・     ・     ・     ・     ・     ・     ・     ・     ・     ・     ・     ・     ・     ・     ・     ・     ・     ・     ・     ・     ・     ・     ・     ・     ・     ・     ・     ・     ・     ・     ・     ・     ・     ・     ・     ・     ・     ・     ・     ・     ・     ・     ・     ・     ・     ・     ・     ・     ・     ・     ・     ・     ・     ・     ・     ・     ・     ・     ・     ・     ・     ・     ・     ・     ・     ・     ・     ・     ・ |  |

### オプション バッテリの着脱

オプション バッテリを装着するには、以下の操作を行います。

- 注記: そのオプション バッテリを初めて取り付ける場合は、オプション バッテリ コネクタの保護用カバーを取り外したことを確認してください。
- 注記: オプション バッテリの着脱前にコンピューターの電源を切る必要はありません。
  - バッテリ ベイが手前を向くようにしてコンピューターを裏返します。
  - オプション バッテリのバッテリ リリース ラッチをスライドさせ (1)、バッテリの固定を解除します。
  - バッテリ燃料ゲージが手前を向くようにしてオプション バッテリ の位置をコンピューターの裏面に合わせます。
  - オプション バッテリが所定の位置に固定されるまで下方向に押し 込みます(2)。

注記: オプション バッテリの中央部分を押し込んで、バッテリが コンピューターの裏面にしっかりと接続されるようにしてください。  オプション バッテリのバッテリ リリース ラッチをスライドさせ (3)、コンピューターの所定の位置に固定します。

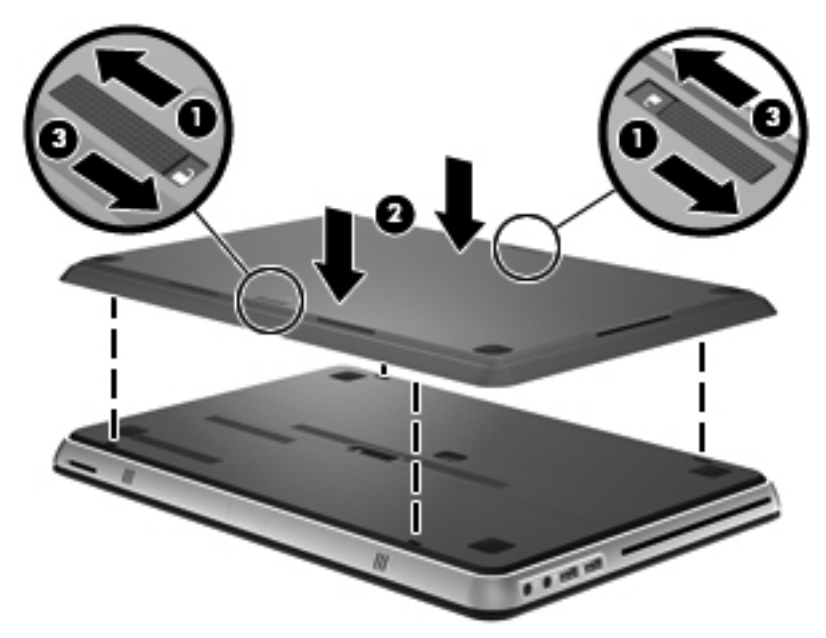

オプション バッテリを取り外すには、以下の操作を行います。

 オプション バッテリのバッテリ リリース ラッチをスライドさせ (1)、固定を解除します。  コンピューターの裏面からオプション バッテリを持ち上げます (2)。

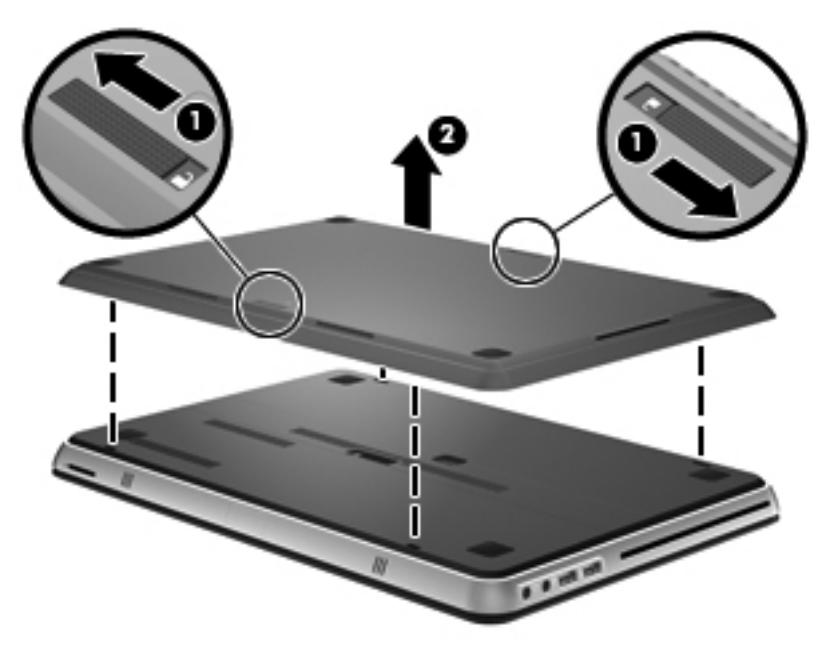

## バッテリの充電と放電の順序

メイン バッテリと別売のオプション バッテリの両方を取り付けた場 合、バッテリの充電と放電の順序が変わります。

- このコンピューターでは、高速充電モードがサポートされています (出荷時に有効に設定されています)。両方のバッテリが充電される 場合は、オプション バッテリの充電が開始する前にメイン バッテ リが 90%まで充電されます。次に、オプション バッテリの充電に切 り替えられます。オプション バッテリが 90%に達すると、次にメイ ン バッテリが 100%まで充電されます。メイン バッテリが完全に 充電された後、オプション バッテリが 100%まで充電されます。
- オプション バッテリが完全なロー バッテリ状態に達した場合、 バッテリ電源はメイン電源に移行します。
- オプション バッテリはメイン バッテリの放電前に放電されます。
- オプション バッテリをコンピューターから取り外すと、バッテリ電 源はメイン バッテリに移行します。
- オプション バッテリがコンピューターに装着されると、バッテリ電源はオプション バッテリに移行します。

## ハードドライブの交換またはアップグレード

注記: ハードドライブは、バッテリ ベイの中にあります。

▲ 注意: 情報の損失やシステムの応答停止を防ぐため、以下の点に注意してください。

ハードドライブ ベイからハードドライブを取り外す前に、コンピュー ターをシャットダウンしてください。コンピューターの電源が入ってい るときや、スリープまたはハイバネーション状態のときには、ハードド ライブを取り外さないでください。

コンピューターの電源が切れているかハイバネーション状態なのかわか らない場合は、まず電源ボタンを押してコンピューターの電源を入れま す。次にオペレーティング システムの通常の手順でシャットダウンし ます。

### ハードドライブの取り外し

- 作業中のデータを保存してコンピューターをシャットダウンします。
- コンピューターに接続されているすべての外付けデバイスを取り外します。
- 電源コンセントから電源コードを抜きます。
- バッテリ カバーおよびバッテリを取り外します。

図 注記: バッテリ カバーおよびバッテリを取り外す手順については、 32 ページの「バッテリの取り外し」を参照してください。

5. ハードドライブのネジ(1)を取り外します。

6. ハードドライブを右方向にスライドさせ(2) ハードドライブ ベイ から取り外します。

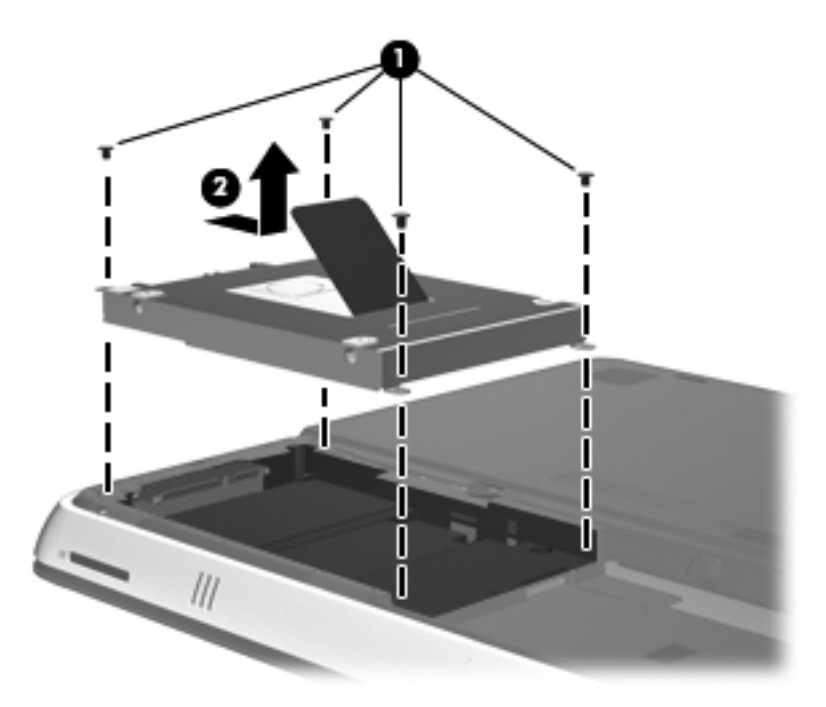

ハードドライブの取り付け

- 1. ハードドライブをハードドライブ ベイに挿入し(1)、確実に収まる までハードドライブを左方向にスライドさせます。
- 2. ハードドライブのネジ(2)を取り付けなおします。

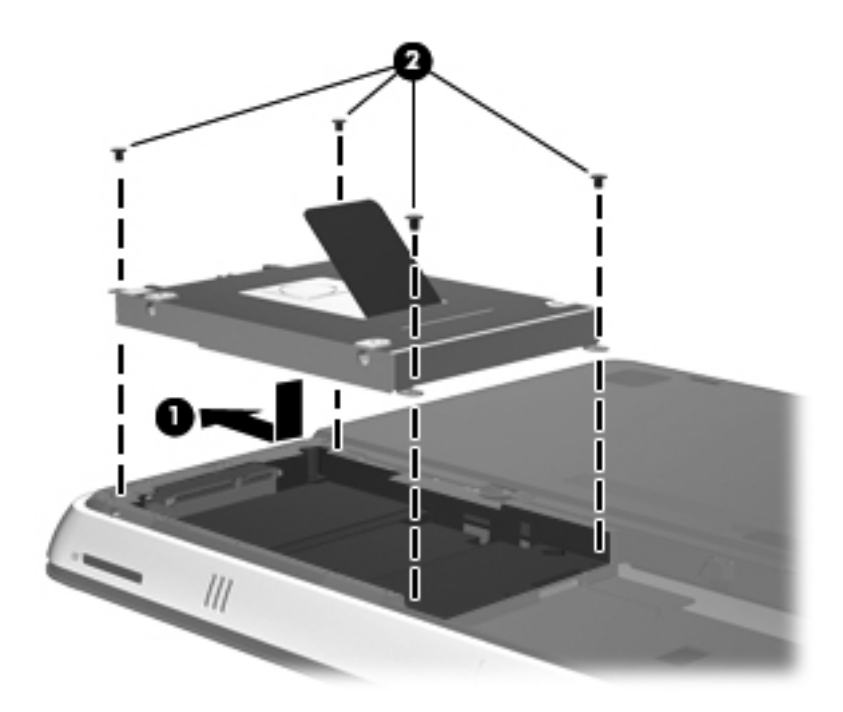

- 3. バッテリおよびバッテリ カバーを取り付けなおします。
  - 注記: バッテリおよびバッテリカバーを取り付けなおす手順については、34ページの「バッテリの装着」を参照してください。
- 4. 外部電源および外付けデバイスを取り付けなおします。
- 5. コンピューターの電源を入れます。

## メモリ モジュールの交換

お使いのコンピューターには、1 つのメモリ モジュール コンパートメン トが装備されています。コンピューターのメモリ容量を増やすには、メ イン メモリ モジュール スロットに装着されているメモリ モジュール を交換します。

- <u>
   於書告</u>: 感電や装置の損傷を防ぐため、電源コードとすべてのバッテリを 取り外してからメモリ モジュールを取り付けてください。
- ▲ 注意: 静電気(ESD)によって電子部品が損傷することがあります。作業を始める前にアースされた金属面に触るなどして、身体にたまった静電気を放電してください。

メモリ モジュールを交換するには、以下の操作を行います。

▲ 注意: 情報の損失やシステムの応答停止を防ぐため、以下の点に注意してください。

メモリ モジュールを追加または交換する前に、コンピューターをシャッ トダウンしてください。コンピューターの電源が入っているときや、ス リープまたはハイバネーション状態のときには、メモリ モジュールを取 り外さないでください。

コンピューターの電源が切れているかハイバネーション状態なのかわか らない場合は、まず電源ボタンを押してコンピューターの電源を入れま す。次にオペレーティング システムの通常の手順でシャットダウンし ます。

- 作業中のデータを保存してコンピューターをシャットダウンします。
- コンピューターに接続されているすべての外付けデバイスを取り外します。
- **3.** 電源コンセントから電源コードを抜きます。
- 4. バッテリ カバーおよびバッテリを取り外します。

② 注記: バッテリ カバーおよびバッテリを取り外す手順については、
32 ページの「バッテリの取り外し」を参照してください。

 メモリ モジュール コンパートメント カバーの5つのネジ(1)を 取り外します。

 メモリ モジュール コンパートメント カバーを後ろ向きにスライ ドさせ(2)、コンピューターから取り外します。

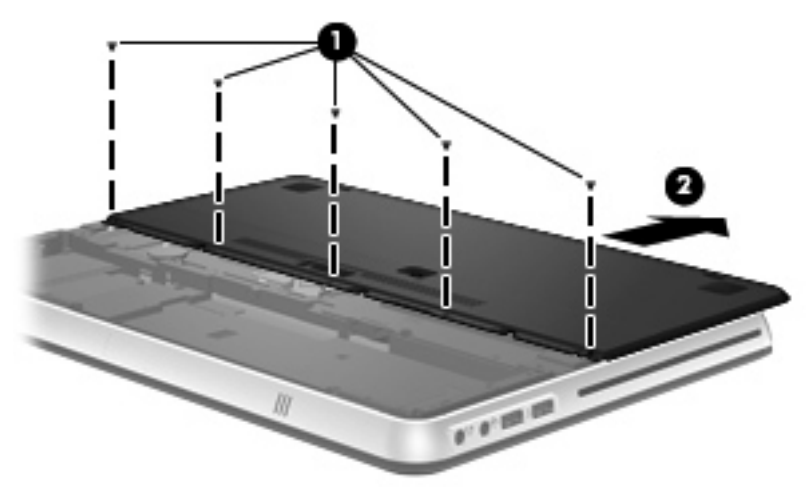

- 7. 以下の要領で、既存のメモリ モジュールを取り外します。
  - a. メモリ モジュールの両側にある留め具を左右に引っ張ります (1)。

メモリ モジュールが少し上に出てきます。

- b. メモリ モジュールの左右の端の部分を持って、そのままゆっく りと斜め上にメモリ モジュールを引き抜いて(2)取り外しま す。
  - ▲ 注意: メモリ モジュールの損傷を防ぐため、メモリ モジュー ルを扱うときは必ず左右の端を持ってください。メモリ モ ジュールの端子部分には触らないでください。

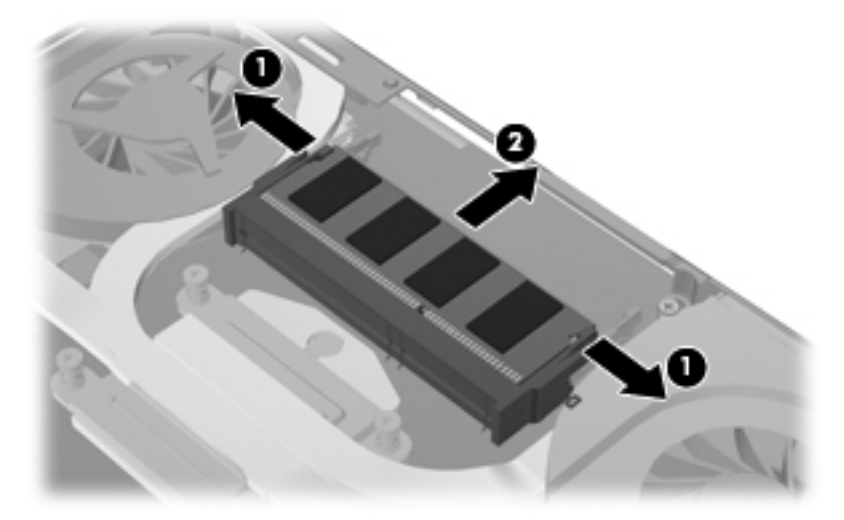

取り外したメモリ モジュールは、静電気の影響を受けない容器 に保管しておきます。

- 8. 以下の要領で、新しいメモリ モジュールを取り付けます。
  - ▲ 注意: メモリ モジュールの損傷を防ぐため、メモリ モジュールを 扱うときは必ず左右の端を持ってください。メモリ モジュールの 端子部分には触らないでください。
    - a. メモリ モジュールの切り込み(1)とメモリ モジュール スロットのタブを合わせます。
    - b. しっかりと固定されるまでメモリ モジュールを 45°の角度でス ロットに押し込み、所定の位置に収まるまでメモリ モジュール を押し下げます(2)。

c. カチッと音がして留め具がメモリ モジュールを固定するまで、 メモリ モジュールの左右の端をゆっくりと押し下げます(3)。

▲ 注意: メモリ モジュールの損傷を防ぐため、メモリ モジュー ルを折り曲げないでください。

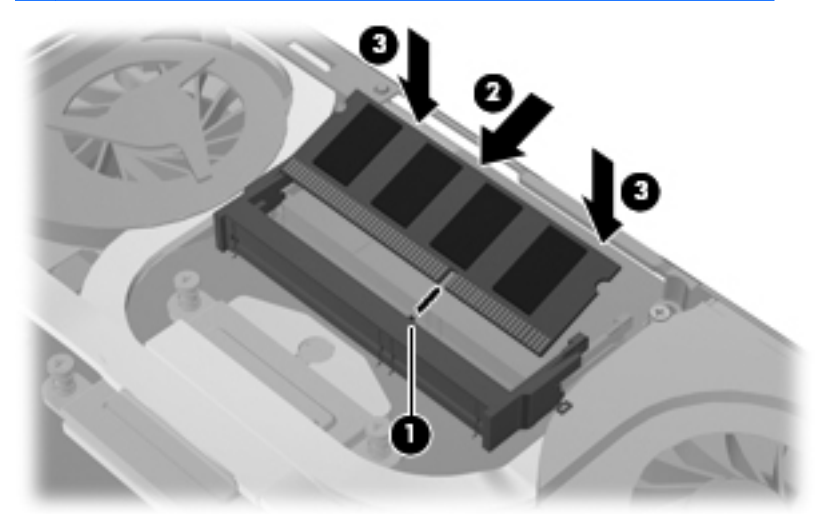

9. メモリ モジュール コンパートメント カバーを取り付けなおし、前向きにスライドさせて(1)、しっかりと収まるまで押し込みます。

**10.** メモリ モジュール コンパートメント カバーの5つのネジ(2) を 取り付けなおします。

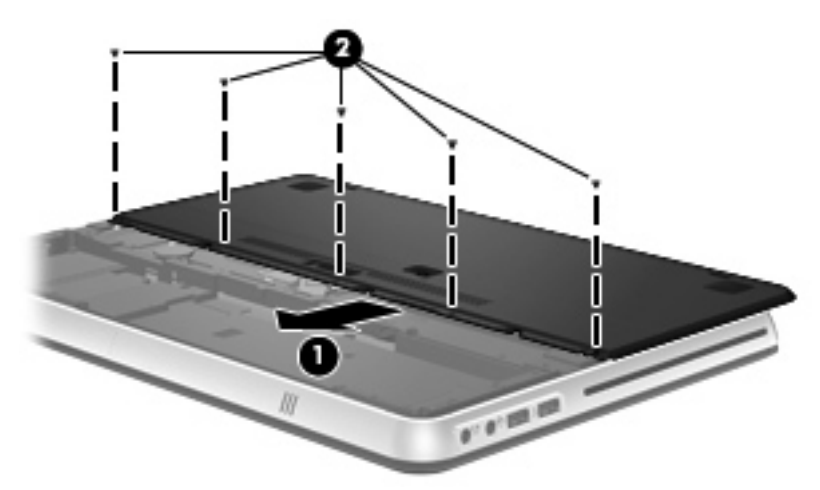

11. バッテリおよびバッテリ カバーを取り付けなおします。

図 注記: バッテリおよびバッテリ カバーを取り付けなおす手順につ いては、34 ページの「バッテリの装着」を参照してください。

- 12. 外部電源および外付けデバイスを取り付けなおします。
- 13. コンピューターの電源を入れます。

## HP HDMI to VGA ディスプレイ変換アダプターの使用

モニターやプロジェクターなどの VGA コネクタを搭載した外付けディ スプレイをコンピューターに接続するには、HP HDMI to VGA ディスプ レイ変換アダプターを使用する必要があります(一部のモデルのみ)。

HP HDMI to VGA ディスプレイ変換アダプターは、以下の種類の解像度をサポートしています。

- 800 × 600
- 1024 × 768
- 1280 × 720
- 1280 × 800
- 1280 × 1024
- 1400 × 1050
- 1440 × 900
- 1600 × 1200
- 1680 × 1050
- 1920 × 1080

HP HDMI to VGA ディスプレイ変換アダプターを使用して外付けモニ ターまたはプロジェクターを接続するには、以下の操作を行います。

1. HP HDMI to VGA ディスプレイ変換アダプターをコンピューター の HDMI コネクタに接続します。

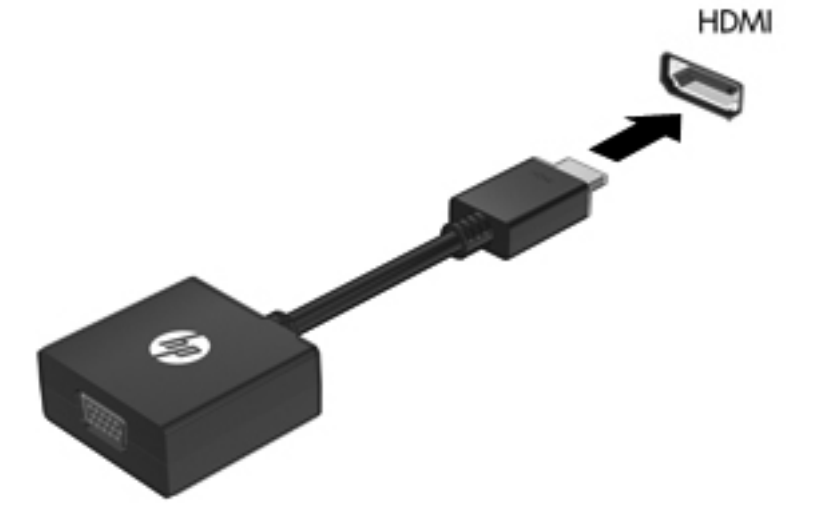

- 2. アダプターのもう一方の端を外付けモニターまたはプロジェクター に接続します。
- 注記: 正しく接続された外付けディスプレイ デバイスに画像が表示されない場合は、画面の切り替えキーを押して画像をデバイスに転送します。画面の切り替えキーを繰り返し押すと、表示画面がコンピューター本体のディスプレイと外付けディスプレイ デバイスとの間で切り替わります。

# 6 バックアップおよび復元

- <u>復元</u>
- 復元メディアの作成
- システムの復元の実行
- <u>情報のバックアップおよび復元</u>

お使いのコンピューターには、障害が発生してしまったような場合に情報を保護したり復元したりするためのツールが付属しています。これらのツールには、オペレーティングシステムに付属のものと HP が提供しているものがあります。

この章には、以下のトピックに関する情報が含まれています。

- リカバリ ディスク セットまたはリカバリ フラッシュ ドライブの 作成([HP Recovery Manager](HP リカバリ マネージャー)ソフ トウェアの機能。[HP Recovery Manager]は一部のモデルにプリイ ンストールされています。)
- (復元用パーティション、リカバリ ディスク、またはリカバリ フ ラッシュ ドライブからの)システムの復元の実行
- 情報のバックアップ
- プログラムまたはドライバーの復元

# 復元

ハードドライブに障害が発生した場合にシステムを工場出荷時の状態に 復元するには、[HP Recovery Manager] (HP リカバリ マネージャー) を使用して作成できるリカバリ ディスク セットまたはリカバリ フ ラッシュ ドライブが必要になります。ソフトウェアをセットアップし たらすぐに、[HP Recovery Manager]を使用して、リカバリ ディスク セットまたはリカバリ フラッシュ ドライブを作成することをおすすめ します。

その他の理由からシステムを復元する必要がある場合は、HP 復元用パー ティション(一部のモデルのみ)を使用して復元できます。この場合、 リカバリ ディスクまたはリカバリ フラッシュ ドライブは必要ありま せん。復元用パーティションの有無を確認するには、[スタート]をク リックし、[コンピューター]を右クリックして[管理]→[ディスクの管 理]の順にクリックします。復元用パーティションがある場合、ウィンド ウにリカバリ ドライブが表示されます。

- ▲ 注意: [HP Recovery Manager] (パーティションまたはディスク/フラッシュ ドライブ)は、工場出荷時にプリインストールされていたソフトウェアのみを復元します。このコンピューターの工場出荷時にインストールされていなかったソフトウェアは、手動で再インストールする必要があります。
- ② 注記: 復元用パーティションがないコンピューターには、リカバリ ディ
  スクが付属しています。

## 復元メディアの作成

ハードドライブに障害が発生した場合および何らかの理由で復元用パー ティション ツールを使用して復元できない場合にコンピューターを工 場出荷時の状態に復元できるように、リカバリ ディスク セットまたは リカバリ フラッシュ ドライブを作成しておくことをおすすめします。 リカバリ ディスクまたはリカバリ フラッシュ ドライブは、コンピュー ターを最初にセットアップした後、なるべく早く作成してください。

- 注記: [HP Recovery Manager] (HP リカバリ マネージャー)を使用し て作成できるリカバリ ディスクまたはリカバリ フラッシュ ドライブ は、1 セットのみです。リカバリ ディスクまたはリカバリ フラッシュ ドライブは慎重に取り扱い、安全な場所に保管してください。
- 注記: お使いのコンピューターにオプティカル ドライブが内蔵されていない場合は、外付けオプティカル ドライブ(別売)を使用してリカバリディスクを作成するか、または HP の Web サイトからお使いのコンピューターに適切なリカバリ ディスクを購入できます。外付けオプティカル ドライブを使用する場合は、USB ハブなどの他の外付けデバイスにある USB コネクタではなく、コンピューター本体の USB コネクタに直接接続する必要があります。

ガイドライン:

- 高品質な DVD-R、DVD+R、DVD-R DL、または DVD+R DL ディス クを購入してください。
- 注記: [HP Recovery Manager]ソフトウェアは、CD-RW、DVD ±RW、2 層記録 DVD±RW、および BD-RE(再書き込みが可能なブ ルーレイ)ディスクなどのような書き換え可能なディスクには対応 していません。
- このプロセスでは、コンピューターを外部電源に接続する必要があります。
- リカバリ ディスクまたはリカバリ フラッシュ ドライブは、1台の コンピューターに対して1セットのみ作成できます。

注記: リカバリ ディスクを作成する場合は、各ディスクに番号を 付けてからオプティカル ドライブに挿入します。

 必要に応じて、リカバリ ディスクまたはリカバリ フラッシュ ドラ イブの作成が完了する前に、プログラムを終了させることができま す。次回[HP Recovery Manager]を起動すると、バックアップ作成 プロセスを続行するかどうかを確認するメッセージが表示されま す。 リカバリ ディスク セットまたはリカバリ フラッシュ ドライブを作成 するには、以下の操作を行います。

- [スタート]→[すべてのプログラム]→[HP]→[HP Recovery Manager] (HP リカバリ マネージャー)→[HP Recovery Media Creation] (HP リカバリ メディアの作成)の順に選択します。
- 2. 画面に表示される説明に沿って操作します。

## システムの復元の実行

[HP Recovery Manager] (HP リカバリ マネージャー) ソフトウェアを 使用して、コンピューターを工場出荷時の状態に修復または復元できま す。[HP Recovery Manager]は、リカバリ ディスク、リカバリ フラッ シュ ドライブ、またはハードドライブ上の専用の復元用パーティション (一部のモデルのみ)から実行できます。

注記: コンピューターのハードドライブに障害が発生した場合や、コン ピューターの動作上の問題を修正しようとする試みがすべて失敗した場 合は、システムの復元を実行する必要があります。システムの復元は、 コンピューターの問題を修正するための最後の手段として試みてください。

システムの復元を実行する場合は、以下の点に注意してください。

- システムの復元は、以前バックアップを行ったシステムに対しての み可能です。コンピューターをセットアップしたらすぐに、[HP Recovery Manager]を使用してリカバリ ディスクのセットまたはリ カバリ フラッシュ ドライブを作成することをおすすめします。
- Windows は、[システムの復元]機能など、独自の修復機能を備えています。これらの機能をまだ試していない場合は、試してから[HP Recovery Manager]を使用してください。
- [HP Recovery Manager]では、出荷時にプリインストールされていたソフトウェアのみが復元されます。このコンピューターに付属していなかったソフトウェアは、製造元のWebサイトからダウンロードしたファイルまたは製造元から提供されたディスクから再インストールする必要があります。

### 専用の復元用パーティションを使用した復元(一部のモデルのみ)

専用の復元用パーティションを使用する場合は、復元処理中にオプショ ンでバックアップを実行できます。画像、音楽およびその他のオーディ オ、ビデオや動画、録画したテレビ番組、ドキュメント、スプレッドシー トおよびプレゼンテーション、電子メール、インターネットのお気に入りおよびインターネット設定をバックアップできます。

復元用パーティションからコンピューターを復元するには、以下の操作 を行います。

- 以下のどちらかの方法で[HP Recovery Manager] (HP リカバリ マ ネージャー) にアクセスします。
  - [スタート]→[すべてのプログラム]→[HP]→[HP Recovery Manager] (HP リカバリ マネージャー)→[HP Recovery Manager]の順に選択します。

または

- コンピューターを起動または再起動し、画面の左下隅に[Press the ESC key for Startup Menu]というメッセージが表示され ている間に esc キーを押します。次に、画面に[F11 (System Recovery)]というメッセージが表示されている間に、f11 キーを 押します。
- [HP Recovery Manager]ウィンドウの[System Recovery] (シス テムの復元)をクリックします。
- 3. 画面に表示される説明に沿って操作します。

### 復元メディアを使用した復元

- 可能であれば、すべての個人用ファイルをバックアップします。
- 1枚目のリカバリ ディスクをお使いのコンピューターのオプティカ ル ドライブまたは別売の外付けオプティカル ドライブに挿入して から、コンピューターを再起動します。

または

お使いのコンピューターの USB コネクタにリカバリ フラッシュ ドライブを挿入してから、コンピューターを再起動します。

- 注記: [HP Recovery Manager] (HP リカバリ マネージャー) でコ ンピューターが自動的に再起動しない場合は、コンピューターの ブート順序を変更する必要があります。
- 3. システムの起動時に f9 キーを押します。
- 4. オプティカル ドライブまたはフラッシュ ドライブを選択します。
- 5. 画面に表示される説明に沿って操作します。

コンピューターのブート順序の変更

リカバリ ディスクのブート順序を変更するには、以下の操作を行いま す。

- 1. コンピューターを再起動します。
- コンピューターの再起動中に esc キーを押してから、f9 キーを押し てブート オプションを表示します。
- 3. [Boot options] (ブート オプション) ウィンドウで、[Internal CD/ DVD ROM Drive] (内蔵 CD/DVD ROM ドライブ)を選択します。

リカバリ フラッシュ ドライブのブート順序を変更するには、以下の操 作を行います。

- 1. フラッシュ ドライブを USB コネクタに挿入します。
- 2. コンピューターを再起動します。
- コンピューターの再起動中に esc キーを押してから、f9 キーを押し てブート オプションを表示します。
- 4. [Boot options]ウィンドウで、フラッシュ ドライブを選択します。

## 情報のバックアップおよび復元

ファイルをバックアップして新しいソフトウェアを安全な場所に保管す ることは、非常に重要です。その後も、新しいソフトウェアやデータ ファイルの追加に応じて定期的にバックアップを作成しておくようにし ます。

システムをよりよく復元するためには、より新しいバックアップが必要です。

注記: コンピューターがウィルスの攻撃を受けている場合や、主要なシステム コンポーネントが故障した場合は、最新のバックアップから復元を実行する必要があります。コンピューターの問題を修正するには、システム全体の復元を試みる前に、まずバックアップを使用した復元を試みてください。

情報は、別売の外付けハードドライブ、ネットワーク ドライブ、または ディスクにバックアップできます。以下のようなときに、システムを バックアップします。 定期的にスケジュールされた時刻

- コンピューターを修復または復元する前
- ハードウェアまたはソフトウェアを追加/変更する前

ガイドライン:

- Windows の[システムの復元]機能を使用してシステムの復元ポイン トを作成し、定期的にオプティカル ディスクまたは外付けハードド ライブにコピーします。システムの復元ポイントの使用方法につい て詳しくは、58 ページの「Windows システムの復元ポイントの使 用」を参照してください。
- 個人用ファイルを[ドキュメント]ライブラリに保存し、このフォル ダーを定期的にバックアップします。
- カスタマイズされているウィンドウ、ツールバー、またはメニュー バーの設定のスクリーンショット(画面のコピー)を撮って保存し ます。設定をもう一度入力する必要がある場合、画面のコピーを保 存しておくと時間を節約できます。
- スクリーン ショットを作成するには、以下の操作を行います。
- 1. 保存する画面を表示させます。
- 表示されている画面を、クリップボードに画像としてコピーします。
   アクティブなウィンドウだけをコピーするには、alt + prt sc キーを 押します。

画面全体をコピーするには、prt sc キーを押します。

- 3. ワープロ ソフトなどの文書を開くか新しく作成して[編集]→[貼り 付け]の順に選択します。画面のイメージが文書に追加されます。
- 4. 文書を保存して印刷します。

### Windows の[バックアップと復元]の使用

ガイドライン:

- お使いのコンピューターが外部電源に接続されていることを確認してから、バックアップ処理を開始してください。
- 処理完了まで十分な時間の余裕があるときにバックアップ処理を行います。ファイルサイズによっては、処理に1時間以上かかる場合があります。

バックアップを作成するには、以下の操作を行います。

- [スタート]→[コントロール パネル]→[システムとセキュリティ] →[バックアップと復元]の順に選択します。
- 画面の説明に沿って操作し、バックアップのスケジュール設定と バックアップの作成を行います。

注記: Windows には、コンピューターのセキュリティを高めるための ユーザー アカウント制御機能が含まれています。ソフトウェアのイン ストール、ユーティリティの実行、Windows の設定変更などを行うとき に、ユーザーのアクセス権やパスワードの入力を求められる場合があり ます。詳しくは、[ヘルプとサポート]を参照してください。

## Windows システムの復元ポイントの使用

システムの復元ポイントによって、特定の時点でのハードドライブのス ナップショットに名前を付けて保存できます。復元ポイント作成後に変 更を破棄したい場合に、そのポイントまで戻ってシステムを回復できま す。

注記: 以前の復元ポイントに復元しても、最後の復元ポイント後に作成 されたデータ ファイルや電子メールには影響がありません。

また、追加の復元ポイントを作成して、ファイルおよび設定の保護を強 化できます。

#### 復元ポイントを作成するとき

- ソフトウェアまたはハードウェアを追加/変更する前
- コンピューターが最適な状態で動作しているとき(定期的に行います)

注記: 復元ポイントまで戻した後に考えが変わった場合は、その復元を 取り消すことができます。 システムの復元ポイントの作成

- [スタート]→[コントロール パネル]→[システムとセキュリティ] →[システム]の順に選択します。
- 2. 左側の枠内で、[システムの保護]をクリックします。
- 3. [システムの保護]タブをクリックします。
- 4. 画面に表示される説明に沿って操作します。

#### 以前のある日時の状態への復元

コンピューターが最適な状態で動作していた(以前のある日時に作成した)復元ポイントまで戻すには、以下の操作を行います。

- [スタート]→[コントロール パネル]→[システムとセキュリティ] →[システム]の順に選択します。
- 2. 左側の枠内で、[システムの保護]をクリックします。
- 3. [システムの保護]タブをクリックします。
- 4. [システムの復元]をクリックします。
- 5. 画面に表示される説明に沿って操作します。

# 7 サポート窓口

- <u>サポート窓口へのお問い合わせ</u>
- <u>ラベル</u>

# サポート窓口へのお問い合わせ

このユーザー ガイド、『HP ノートブック コンピューター リファレンス ガイド』、または[ヘルプとサポート]で提供されている情報で問題に対処 できない場合は、以下の HP サポート窓口または『サービスおよびサポー トを受けるには』に記載されているサポート窓口にお問い合わせください。

http://www.hp.com/go/contactHP

注記: 日本以外の国や地域でのサポートについては、
 <u>http://welcome.hp.com/country/us/en/wwcontact\_us.html</u>(英語サイト)
 から該当する国や地域、または言語を選択してください。

ここでは、以下のことを行うことができます。

HP のサービス担当者とオンラインでチャットする。

② 注記: 特定の言語でサポート窓口とのチャットを利用できない場合は、英語でご利用ください。

- HP のサポート窓口に電子メールで問い合わせる。
- 各国の HP のサポート窓口の電話番号を調べる。
- HPのサービスセンターを探す。

# ラベル

コンピューターに貼付されているラベルには、システムの問題を解決したり、コンピューターを日本国外で使用したりするときに必要な情報が記載されています。

シリアル番号ラベル:以下の情報を含む重要な情報が記載されています。

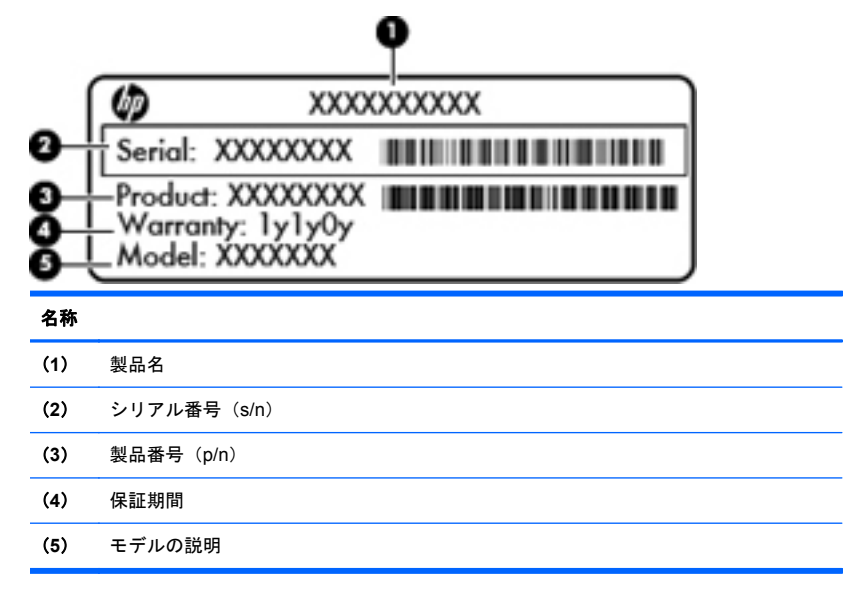

これらの情報は、サポート窓口にお問い合わせになるときに必要で す。シリアル番号ラベルは、バッテリ ベイ内に貼付されています。

- Microsoft® Certificate of Authenticity: Windows のプロダクト キー (Product Key、Product ID)が記載されています。プロダクト キー は、オペレーティング システムのアップデートやトラブルシュー ティングのときに必要になる場合があります。Microsoft Certificate of Authenticity はコンピューターの裏面にあります。
- 規定ラベル:コンピューターの規定に関する情報が記載されています。規定ラベルは、バッテリベイ内に貼付されています。
- 無線認定/認証ラベル(一部のモデルのみ):オプションの無線デバイスに関する情報と、認定各国または各地域の一部の認定マークが記載されています。無線デバイスを1つ以上使用している機種には、
認定ラベルが1つ以上貼付されています。日本国外でモデムを使用 するときに、この情報が必要になる場合があります。無線認定/認証 ラベルは、コンピューターの裏面に貼付されています。

# 8 仕様

- <u>入力電源</u>
- <u>動作環境</u>

## 入力電源

ここで説明する電源の情報は、お使いのコンピューターを国外で使用する場合に役立ちます。

コンピューターは、AC 電源または DC 電源から供給される DC 電力で動 作します。AC 電源は 100~240 V (50/60 Hz)の定格に適合している必 要があります。コンピューターは単独の DC 電源で動作しますが、コン ピューターの電力供給には、このコンピューター用に HP から提供および 認可されている AC アダプターまたは DC 電源のみを使用する必要があ ります。

お使いのコンピューターは、以下の仕様の DC 電力で動作できます。

| 入力電源                     | 定格                                              |
|--------------------------|-------------------------------------------------|
| 動作電圧と電流                  | 19.0 V DC (4.74 A、90 W の場合)                     |
| 動作電圧と動作電流(スリム アダ<br>プター) | 19.5 V DC (4.62 Aの場合)、5 V (1 A (USB 用)、90 Wの場合) |

HP 外部電源用 DC プラグ

--

注記: この製品は、最低充電量 240 V rms 以下の相対電圧によるノル ウェーの IT 電源システム用に設計されています。

ご注記: コンピューターの動作電圧および動作電流は、システムの規定ラベルに記載されています。

## 動作環境

| 項目                         | メートル         | U.S.            |
|----------------------------|--------------|-----------------|
| 温度                         |              |                 |
| 動作時 (オプティカル ディスク<br>書き込み中) | 5∼35°C       | 41~95°F         |
| 非動作時                       | -20~60°C     | -4~140°F        |
| 相対湿度(結露しないこと)              |              |                 |
| 動作時                        | 10~90%       | 10~90%          |
| 非動作時                       | 5~95%        | 5~95%           |
| <b>最大標高</b> (非与圧)          |              |                 |
| 動作時                        | -15~3,048 m  | -50~10,000 フィート |
| 非動作時                       | -15~12,192 m | -50~40,000 フィート |

# 索引

### В

Bluetooth ラベル 62 Bluetooth コンパートメント、位置 12

### С

Certificate of Authenticity ラベル 61

#### Е

esc キー、位置 11

#### F

f11 55 fn キー 位置 11,25

### Н

HDMI コネクタ、位置 13, 49 HP Beats Audio 4, 25 HP CoolSense テクノロジー 2 HP HDMI to VGA ディスプレイ変換アダプター、使 用 49 HP Recovery Manager 54 HP 外部電源用 DC プラグ 64

#### L

Intel 無線ディスプレイ 2 ISP、使用 20

#### Μ

Microsoft Certificate of Authenticity ラベル 61 Mini DisplayPort、位置 13

### R

RJ-45(ネットワーク)コネクタ 位置 14

### U

USB 3.0 コネクタ、位置 13 USB コネクタ 位置 15

#### W

Web カメラ 位置 17 Web カメラ ランプ 位置 17 Windows アプリケーション キー、位置 11 Windows ロゴ キー、位置 11

#### い

インターネット接続のセットアップ 21

#### お

オーディオ出力(ヘッドフォン)コネクタ 位置 15 オーディオ入力(マイク)コネクタ 位置 15 オプション バッテリ 取り付け 37 取り外し 37 部品 35 オプション バッテリ コネクタ、位置 18 オプション バッテリ残量ランプ 36 オプション バッテリ燃料ゲージ 35 オプティカル ドライブ 位置 15 オプティカル ドライブのイジェクト キー、位置 11 オペレーティング システム Microsoft Certificate of Authenticity ラベル 61 プロダクト キー 61 音量キー、位置 24

#### ħ

回転タッチパッド ジェスチャ 30 各部 前面 12 ディスプレイ 16 左側面 15 表面 8 右側面 13 裏面 18 画面の輝度のキー 24 画面表示、切り替え 24

#### <del>き</del> キー

esc 11

fn 11 Windows アプリケーション 11 Windows ロゴ 11 オプティカル ドライブのイジェクト 11 操作 11 キーボードのバックライト操作キー 24 キーボード ホットキー、位置と名称 25 規定情報 規定ラベル 61 無線認定/認証ラベル 62 切り替え可能なグラフィックス 3

#### <

グラフィックス モード、切り替え 3

#### C

高速充電モード 40 コネクタ HDMI 13 RJ-45 (ネットワーク) 14 USB 15 USB 3.0 13 オーディオ出力 (ヘッドフォン) 15 電源 14 コンピューターのシリアル番号 61 コンピューターの持ち運び 62

#### ŧ

サポートされるディスク 53

### ι

システム情報 ホットキー 25 システムの復元 54 システムの復元の使用 58 システムの復元ポイント 58 シリアル番号 61

#### す

ズーム タッチパッド ジェスチャ 29 スクロール タッチパッド ジェスチャ 29 スピーカー 位置 12 スロット セキュリティ ロック ケーブル 13 メディア カード 12 せ 製品名および製品番号、コンピューター 61 セキュリティ ロック ケーブル用スロット 位置 13 専用の復元用パーティションからの復元 54

#### そ

操作キー 位置 11 音量の調節 24 画面の輝度上げ 24 画面の輝度下げ 23 画面を切り替える 24 キーボードのバックライト 24 使用 23 スピーカーの音を消す 24 ヘルプとサポート 23 無線 24

#### た

タッチパッド 8 使用 26 ボタン 8 タッチパッド ジェスチャ 回転 30 ズーム 29 スクロール 29 ピンチ 29 フリック 31 タッチパッド ゾーン、位置 8 タッチパッド ランプ、位置 9

### っ

通気孔、位置 14,18

#### τ

低音設定ホットキー 25 電源コネクタ、位置 14 電源ボタン 位置 10 電源ランプ 9,13

### ٤

動作環境 65 ドライブ ハード 43 ランプ 13

#### な

内蔵 Web カメラ ランプ、位置 16 内蔵マイク 位置 16

#### 1

入力電源 64

#### ね

ネットワーク コネクタ、位置 14

#### は

ハードドライブ 取り付け 43 取り外し 41 ハードドライブ ベイ、位置 18 バックアップ カスタマイズされているウィンドウ、ツールバー、 およびメニュー バーの設定 57 個人用ファイル 57 バッテリ 交換 32 高速充電モード 40 充電の順序 40 バッテリ カバー リリース ラッチ 18 バッテリ ベイ 61 位置 18 バッテリ ランプ 14

#### V

表示画面、切り替え 24 ピンチ タッチパッド ジェスチャ 29

#### ふ

復元 システム 54 復元ポイント 58 フリック タッチパッド ジェスチャ 31 プロジェクター、接続 49 プロダクト キー 61

#### **へ** ベイ

ハードドライブ 18 ハードドライブ 18 バッテリ 18 ヘッドフォン(オーディオ出力)コネクタ 15 ヘルプとサポート キー 23 ほ ポインティング デバイス カスタマイズ 26 ボタン 電源 10 左のタッチパッド 8 右のタッチパッド 8 ホットキー システム情報を表示する 25 使用 25 説明 25 低音設定 25

#### ま

マイク (オーディオ入力) コネクタ、位置 15 マウス、外付け オプションの設定 26

#### 7

ミュート(消音)キー、位置 24ミュート(消音)ランプ、位置 9

#### む

無線 LAN
接続 21
保護 22
無線 LAN アンテナ、位置 16
無線 LAN デバイス 62
無線 LAN ラベル 62
無線 LAN ラベル 62
無線キー、位置 24
無線認定/認証ラベル 62
無線ネットワーク(無線 LAN)
接続 21
必要な機器 21
無線のセットアップ 21
無線のセットアップ 21
無線ランプ 9
無線ルーター、設定 22

#### 80

メディア スロット、位置 12 メモリ モジュール 交換 44 取り付け 46 取り外し 45 メモリ モジュール コンパートメント、位置 18 メモリ モジュール コンパートメント カバー 取り付けなおし 47 取り外し 45

### ŧ モニター 接続 49 6 ラッチ バッテリ カバー リリース 18 ラベル Bluetooth 62 Microsoft Certificate of Authenticity 61 規定 61 シリアル番号 61 無線 LAN 62 無線認定/認証 62 ランプ Web カメラ 16 タッチパッド 9 電源 9,13 ドライブ 13 バッテリ 14 ミュート(消音) 9 無線 9

#### 4

リカバリ ディスク 53 リカバリ ディスクからの復元 55

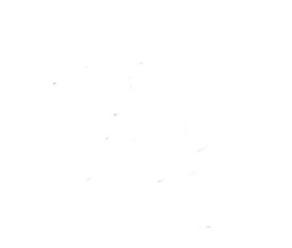